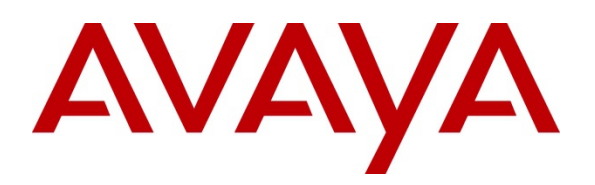

Avaya Solution & Interoperability Test Lab

## Application Notes for Configuring Open Text RightFax with Avaya Aura<sup>®</sup> Communication Manager and Avaya Aura<sup>®</sup> Session Manager via SIP Trunk Interface - Issue 1.0

#### Abstract

These Application Notes describe the procedures for configuring the Open Text RightFax with Avaya Aura<sup>®</sup> Communication Manager and Avaya Aura<sup>®</sup> Session Manager using a SIP trunk interface.

Open Text RightFax is a software based fax server that sends and receives fax calls over an IP network. In the tested configuration, Open Text RightFax interoperated with Avaya Aura<sup>®</sup> Session Manager to send/receive faxes using SIP trunk facilities.

Information in these Application Notes has been obtained through DevConnect compliance testing and additional technical discussions. Testing was conducted via the DevConnect Program at the Avaya Solution and Interoperability Test Lab.

## Introduction

These Application Notes describe the procedures for configuring Open Text RightFax with Avaya Aura<sup>®</sup> Communication Manager and Avaya Aura<sup>®</sup> Session Manager using SIP trunks.

Open Text RightFax is a software based fax server that sends and receives fax calls over an IP network. Open Text RightFax utilizes the Brooktrout SR140 T.38 Fax over Internet Protocol (FoIP) virtual fax board software from Dialogic. In the tested configuration, Open Text RightFax interoperated with Avaya Aura<sup>®</sup> Session Manager to send/receive faxes using a SIP trunk interface.

## **General Test Approach and Test Results**

This section describes the compliance test approach used to verify interoperability of Open Text RightFax with Session Manager.

DevConnect Compliance Testing is conducted jointly by Avaya and DevConnect members. The jointly-defined test plan focuses on exercising APIs and/or standards-based interfaces pertinent to the interoperability of the tested products and their functionalities. DevConnect Compliance Testing is not intended to substitute full product performance or feature testing performed by DevConnect members, nor is it to be construed as an endorsement by Avaya of the suitability or completeness of a DevConnect member's solution.

### 1.1. Interoperability Compliance Testing

The compliance test tested interoperability between RightFax and Session Manager by making intrasite fax calls between a RightFax server and an analog fax machine that was connected to a Communication Manager via Session Manager using SIP trunks. For inter-site fax, calls were made between a RightFax server and an analog fax machine or another RightFax server that was connected on a remote site. The remote site connection used SIP or ISDN trunks.

Specifically, the following fax operations were tested in the setup for the compliance test:

- ~ Fax from/to RightFax to/from fax machine at a local site
- Fax from/to RightFax to/from fax machine at a remote site
- <sup>~</sup> Fax from/to RightFax to/from RightFax server at a remote site

In the compliance test, SIP or ISDN/T1 trunks directly connecting two Communication Manager Systems connected the Main Site, and Remote Site.

The general test approach was to make intra-site and inter-site fax calls to and from RightFax. The inter-site calls were made using SIP or ISDN/T1 trunks between the sites. Faxes were sent with various page lengths and resolutions. For capacity, a large number of 2-page faxes were continuously sent between the two RightFax servers simultaneously. Serviceability testing included verifying proper operation/recovery from failed cables, unavailable resources, and RightFax restarts. Fax calls were also tested with different Avaya Media Gateway media resources used to process the fax data between sites. This included the TN2302 MedPro circuit pack, the TN2602 MedPro circuit pack in the Avaya G650 Media Gateway; the integrated VoIP engine of the Avaya G450 Media Gateway.

| RS; Reviewed:  |
|----------------|
| SPOC 5/13/2013 |

#### 1.2. Test Results

OpenText RightFax successfully passed all compliance testing with the following observations,

- RightFax server transmission rate was set to 9600 for all test cases. The actual transmission rate depends on the Avaya Media Gateway or Media processor card being used. TN2302 in G650 supports 14.4 K and G450 and TN2602 in G650 support 9.6 K.
- Not all services of RightFax start automatically after a reboot of the fax server. Some services need to be manually restarted. Also if the fax server reboots in the midst of a fax transmission, the status of the fax does not change after the reboot. Open Text indicates this is abnormal behavior, not attributable to telephony components of the product. Customers experiencing similar problems should contact OpenText Technical Support for further assistance.
- A small percentage of faxes failed when sending simultaneous 100 two page faxes, from each site, between the main and remote site RightFax servers. Open Text indicates that a significant number of factors contribute to fax transmission failures, including network and line conditions. A small percentage of fax transmission failures are considered normal for most production telephony environments.

*Note 1:* Fax calls consume DSP (Digital Signal Processing) resources for processing fax data on the TN2302AP IP Media Processor (MedPro) circuit pack and the TN2602AP IP Media Processor circuit packs in the Avaya G650 Media Gateway and the integrated Voice over Internet Protocol (VoIP) engine of the Avaya G450 Media Gateway. To increase the capacity to support simultaneous fax calls, additional TN2302AP and/or TN2602AP MedPro circuit packs need to be installed in the Avaya G650 Gateway, and additional Avaya MM760 Media Module or Modules need to be installed in the Avaya G450 Media Gateway. The information contained in the table below indicates DSP capacities/usage in the Avaya media processors. Customers should work with their Avaya sales representatives to ensure that their fax solutions have adequate licenses and DSP resources to match the intended Fax capacity/usage.

| Platform<br>Device  | DSP Resources<br>per Platform Device | DSP Resources<br>per FoIP Call |
|---------------------|--------------------------------------|--------------------------------|
| TN2302, G450, MM760 | 64                                   | 4                              |
| TN2602              | 64                                   | 1                              |

*Note 2*: The SIP trunk group on Communication Manager for connecting to Session Manager at each site, as well as the SIP trunk group for connecting the two sites must be configured with adequate number of trunk group members to support the number of simultaneous fax calls intended. On RightFax, an adequate number of fax channels must also be appropriately configured for the intended capacity.

*Note 3*: The ISDN/T1 link between the two sites should be clean with no clock synchronizing errors. Any errors in the link will cause the fax transmission to fail. Use the command **list measurements ds1 log <card slot>** to provide DS-1 link performance measurements detailed log report.

#### 1.3. Support

North American Technical support for RightFax can be obtained by contacting Open Text at

- <sup>~</sup> Phone: (800) 540-7292
- Email: <a href="mailto:support@opentext.com">support@opentext.com</a>

For other locations go to http://www.opentext.com/2/global/company/company-contact.html

## **Reference Configuration**

The test configuration was designed to emulate two separate sites with a single Port Network at one site, and modular Gateway resources at the other site. **Figure 1** illustrates the configuration used in these Application Notes.

## 1.4. Configuration Details

In the sample configuration, Communication Manager Servers and Gateways at the two sites were connected via SIP or ISDN/T1 trunks. Faxes were alternately sent between the two sites using the SIP or ISDN/T1 facilities. Connections to Session Manager were via SIP trunk facilities, and the RightFax servers communicated directly with Session Manager via SIP.

Two separate Session Manager Servers were used to connect the RightFax Servers to each site.

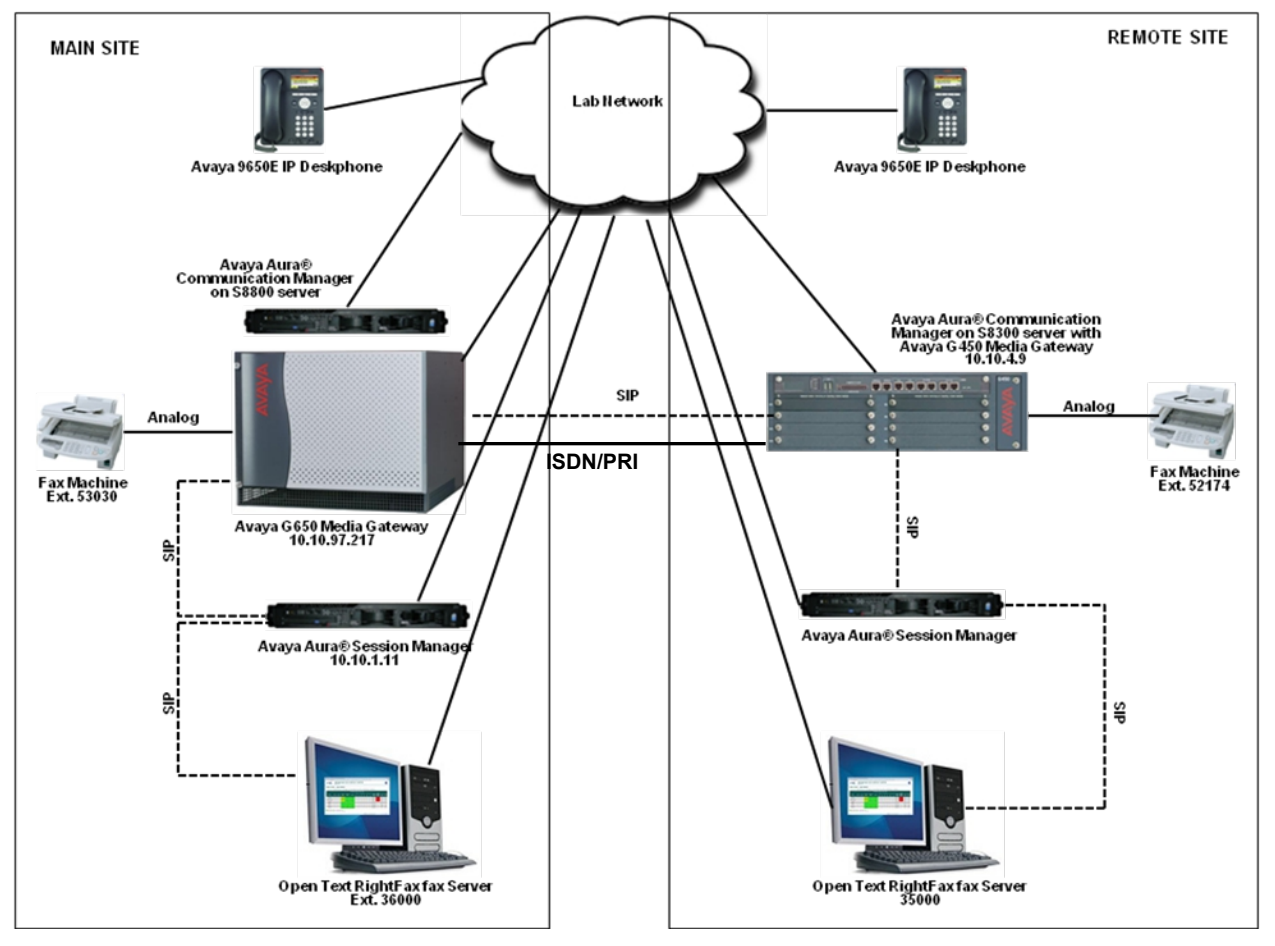

Figure 1: RightFax interoperating with Avaya Aura® Session Manager via SIP Trunk

The Main Site had an Avaya S8800 Server running Communication Manager with an Avaya G650 Media Gateway. The RightFax server at this site communicated with Session Manager via SIP. In turn, Communication Manager used a SIP Trunk which terminated on a CLAN circuit pack in port network 1 to communicate with Session Manager. IP media resources were provided by Media Processor (MedPro) circuit packs. Two versions of the MedPro circuit pack were tested in this configuration: TN2302AP and TN2602AP. Endpoints at this site included an Avaya 9600 Series IP Telephone (with H.323 firmware), and an analog fax machine.

The Remote Site had an Avaya S8300 Server running Communication Manager in an Avaya G450 Media Gateway. The RightFax server at this site communicated with Session Manager via SIP. On the Avaya G450 Media Gateway, the signaling and media resources supporting a SIP trunk connected to Session Manager were integrated directly on the media gateway processor. Endpoints at this site included Avaya 9600 Series IP Telephones (with H.323 firmware), and an analog fax machine.

The IP telephones were not involved in the faxing operations, they were present in the configuration to verify the effect VoIP telephone calls had on the FoIP faxing operations.

Outbound fax calls originating from RightFax were sent to Session Manager first, then to Communication Manager, via the configured SIP trunks. Based on the dialed digits, Communication Manager directed the calls to the local fax machine, or the inter-site trunks (SIP or ISDN/T1) to reach the Remote Site. Inbound fax calls to RightFax were first received by Communication Manager from the local fax machine or from across the SIP or ISDN/T1 trunks connected to the Remote Site. Communication Manager then directed the calls to RightFax via the configured Session Manager SIP trunks.

## Equipment and Software Validated

The following equipment and software/firmware were used for the sample configuration provided:

| Equipment                            | Release/Version                                       |
|--------------------------------------|-------------------------------------------------------|
| Avaya S8800 Servers (at both sites)  | Avaya Aura <sup>®</sup> Session Manager 6.2           |
|                                      | Avaya Aura <sup>®</sup> System Manager 6.2            |
| Avaya S8800 Server (at Main Site)    | Avaya Aura <sup>®</sup> Communication Manager 6.2 SP4 |
| Avaya S8300D Server (at Remote Site) | Avaya Aura <sup>®</sup> Communication Manager 6.2 SP4 |
| Avaya 9650E IP Deskphone (H.323)     | 3.104S                                                |
| Analog Fax Machines                  | N/A                                                   |
| OpenText RightFax on Windows 2008R2  | 10.5.0.895 (RightFax 10.5 Release version) with       |
| Enterprise SP1                       | Dialogic Brooktrout SR140 SDK 6.5.2                   |

## Configure Avaya Aura® Communication Manager

This section describes the Communication Manager configuration necessary to interoperate with Session Manager and Open Text RightFax. It focuses on the configuration of the SIP trunks connecting Communication Manager to the Avaya SIP infrastructure with the following assumptions:

- The examples shown in this section refer to the Main Site. Unless specified otherwise, these same steps also apply to the Remote Site using values appropriate for that location.
- These same steps also apply to the SIP trunk configuration between the Main and Remote site using appropriate values.
- The configuration of Communication Manager was performed using the System Access Terminal (SAT). After the completion of the configuration, the **save translation** command was used to make the changes permanent.

#### **1.5. Steps to Configure Communication Manager**

The procedures for configuring Communication Manager include the following areas:

- Verify Communication Manager License (Step 1)
- Identify IP Interfaces (Step 2)
- Administer IP Network Regions (Steps 3 − 4)
- Administer IP Node Name (Step 5)
- Administer IP Codec Set (Steps 6 − 7)
- Administer SIP Signaling Group (Step 8)
- ◆ Administer SIP Trunk Group (Steps 9 10)
- Administer Private Numbering (Step 11)
- Administer Route Pattern (Step 12)
- Administer Uniform Dial plan (Step 13)
- Administer AAR Analysis (Step 14)
- Administer DS1 for ISDN/T1 (Step 15)
- Administer ISDN Signaling Group (Step 16)
- Administer ISDN Trunk Group (Step 17)

# Verify Communication Manager License Use the display system-parameters customer-options command to verify that the Communication Manager license has proper permissions for features illustrated in these Application Notes. Navigate to Page 2, and verify that there is sufficient remaining capacity for SIP trunks by comparing the Maximum Administered SIP Trunks field value with the corresponding value in the USED column.

The license file installed on the system controls the maximum permitted. If there is insufficient capacity, contact an authorized Avaya sales representative to make the appropriate changes

| display system-parameters customer-options              |       | Page | 2 | of | 11 |
|---------------------------------------------------------|-------|------|---|----|----|
| OPTIONAL FEATURES                                       |       |      |   |    |    |
| IP PORT CAPACITIES                                      |       | USED |   |    |    |
| Maximum Administered H.323 Trunks:                      | 12000 | 0    |   |    |    |
| Maximum Concurrently Registered IP Stations:            | 18000 | 5    |   |    |    |
| Maximum Administered Remote Office Trunks:              | 12000 | 0    |   |    |    |
| Maximum Concurrently Registered Remote Office Stations: | 18000 | 0    |   |    |    |
| Maximum Concurrently Registered IP eCons:               | 414   | 0    |   |    |    |
| Max Concur Registered Unauthenticated H.323 Stations:   | 100   | 0    |   |    |    |
| Maximum Video Capable Stations:                         | 41000 | 2    |   |    |    |
| Maximum Video Capable IP Softphones:                    | 18000 | 4    |   |    |    |
| Maximum Administered SIP Trunks:                        | 24000 | 130  |   |    |    |
| Maximum Administered Ad-hoc Video Conferencing Ports:   | 24000 | 0    |   |    |    |
| Maximum Number of DS1 Boards with Echo Cancellation:    | 522   | 0    |   |    |    |
| Maximum TN2501 VAL Boards:                              | 128   | 1    |   |    |    |
| Maximum Media Gateway VAL Sources:                      | 250   | 0    |   |    |    |
| Maximum TN2602 Boards with 80 VoIP Channels:            | 128   | 0    |   |    |    |
| Maximum TN2602 Boards with 320 VoIP Channels:           | 128   | 1    |   |    |    |
| Maximum Number of Expanded Meet-me Conference Ports:    | 300   | 0    |   |    |    |

| Iden<br>Use<br>inter<br>the | <b>Identify IP Interfaces</b><br>Use the <b>list ip-interface clan</b> and <b>list ip-interface medpro</b> commands to identify IP<br>interfaces in the network region. Interfaces in cabinet 01 (port network 1) as indicated in<br>the <b>Slot</b> field are in IP network region 1 as indicated in the <b>Net Rgn</b> field. |                       |                                         |                         |                            |                    |                  |                |                   |                                  |
|-----------------------------|----------------------------------------------------------------------------------------------------|-----------------------|-----------------------------------------|-------------------------|----------------------------|--------------------|------------------|----------------|-------------------|----------------------------------|
| Test<br>with<br>ON          | ting w<br>1 the 7<br>field.                                                                                                    | vith the T<br>ΓN2302, | FN2302 and TN<br>, the TN2602 w         | 2602 circ<br>as disable | uit packs w<br>d (turned o | vere do<br>ff) and | ne sep<br>vice v | oarat<br>versa | ely. V<br>a as ii | When testing<br>indicated in the |
| lis                         | t ip-:                                                                                                    | interface             | e clan                                  |                         |                            |                    |                  |                |                   |                                  |
|                             |                                                                                                    |                       |                                         | IP INTERFA              | CES                        |                    |                  |                |                   |                                  |
| ON                          | Slot                                                                                                    | Code/S                | Sfx Node Name/<br>IP-Address            | Mask                    | Gateway No                 | ode                | Skts<br>Warn     | Net<br>Rgn     | VLAN              | Eth<br>Link                      |
| <br>У                       | 01A02                                                                                                    | 2 TN799               | D CLAN1                                 | /26                     | <br>GW                     |                    | 400              | <br>1          | <br>n             | 1                                |
| У                           | 01A03                                                                                                    | 3 TN799               | 10.10.97.217<br>D CLAN2<br>10.10.97.238 | /26                     | GW                         |                    | 400              | 2              | n                 | 2                                |
| lis                         | t ip-:                                                                                                    | interfac@             | e medpro                                |                         |                            |                    |                  |                |                   |                                  |
|                             |                                                                                                    |                       | -                                       | IP INTERFA              | CES                        |                    |                  |                |                   |                                  |
|                             |                                                                                                    |                       |                                         |                         |                            | Net                |                  |                |                   |                                  |
| ON                          | Slot                                                                                                    | Code/Sf>              | Node Name/<br>IP-Address                | Mask Gat                | eway Node                  | Rgn V              | /LAN V:          | irtua          | al Noo            | le                               |
| <br>У                       | 01A07                                                                                                    | TN2302                | MedPro1                                 | /26 GW                  |                            | 1 r                | <br>ו            |                |                   |                                  |
|                             |                                                                                                    |                       | 10.10.97.218                            |                         |                            |                    |                  |                |                   |                                  |

| Administer IP Network Region 1<br>The configuration of the IP network regions (Steps $3 - 4$ ) was already in place and is<br>included here for clarity. At the Main Site, the Avaya G650 Media Gateway comprising<br>port network 1 and all IP endpoints were located in IP network region 1.                                                                                                    |  |  |  |  |  |  |
|----------------------------------------------------------------------------------------------------|--|--|--|--|--|--|
| Use the <b>display ip-network-region</b> command to view these settings.                                                                                                    |  |  |  |  |  |  |
| A descriptive name can be entered for the <b>Name</b> field. None was used during complianc testing.                                                                                                    |  |  |  |  |  |  |
| <ul> <li>directly between IP endpoints without using media resources in the Avaya Media Gateway. This was done for both intra-region and inter-region IP-IP Direct Audio. This is the default setting. Media Shuffling can be further restricted at the trunk level on the Signaling Group form.</li> <li>The Codec Set field was set to the IP codec set to be used for calls within this IP network region. In this case, IP codec set 1 was selected.</li> </ul>                                                                                                    |  |  |  |  |  |  |
| <ul> <li>The default values were used for all other fields.</li> <li>At the Remote Site, all IP components were located in IP network region 1 and the IP network region was configured in the same manner as shown below.</li> </ul>                                                                                                    |  |  |  |  |  |  |
| <ul> <li>The default values were used for all other fields.</li> <li>At the Remote Site, all IP components were located in IP network region 1 and the IP network region was configured in the same manner as shown below.</li> </ul>                                                                                                    |  |  |  |  |  |  |
| <ul> <li>The default values were used for all other fields.</li> <li>At the Remote Site, all IP components were located in IP network region 1 and the IP network region was configured in the same manner as shown below.</li> </ul>                                                                                                    |  |  |  |  |  |  |
| <ul> <li>The default values were used for all other fields.</li> <li>At the Remote Site, all IP components were located in IP network region 1 and the IP network region was configured in the same manner as shown below.</li> <li> <sup>display ip-network-region 1</sup> <sup>Page 1 of 20</sup> <sup>Page 1 of 20</sup> <sup>IP NETWORK REGION</sup> <sup>Region: 1</sup>         Location: 1         Authoritative Domain: bvwdev.com     </li> </ul>                                                                                                    |  |  |  |  |  |  |
| <ul> <li>The default values were used for all other fields.</li> <li>At the Remote Site, all IP components were located in IP network region 1 and the IP network region was configured in the same manner as shown below.</li> <li> <sup>display ip-network-region 1</sup> <sup>Page 1 of 20</sup> <sup>IP NETWORK REGION</sup> <sup>Region: 1</sup>         Location: 1         Authoritative Domain: bvwdev.com         Name:     </li> </ul>                                                                                                    |  |  |  |  |  |  |
| <ul> <li>The default values were used for all other fields.</li> <li>At the Remote Site, all IP components were located in IP network region 1 and the IP network region was configured in the same manner as shown below.</li> <li> <sup>display ip-network-region 1</sup> <sup>Page 1 of 20</sup> <sup>IP NETWORK REGION</sup> <sup>Region: 1</sup>         Location: 1         Authoritative Domain: bvwdev.com         Name:         <sup>MEDIA PARAMETERS</sup>         Intra-region IP-IP Direct Audio: yes         Cadea Set: 1         Intra-region IP-IP Direct Audio: yes         Intra-region IP-IP Direct Audio: yes         Intra-region IP-IP Direct Audio: ye</li></ul>                     |  |  |  |  |  |  |
| <ul> <li>The default values were used for all other fields.</li> <li>At the Remote Site, all IP components were located in IP network region 1 and the IP network region was configured in the same manner as shown below.</li> <li> <sup>display ip-network-region 1</sup> <sup>Page 1 of 20</sup> <sup>IP NETWORK REGION</sup> <sup>Region: 1</sup>         Location: 1         Authoritative Domain: bvwdev.com         Name:         <sup>MEDIA PARAMETERS</sup>         Intra-region IP-IP Direct Audio: yes         Codec Set: 1         Inter-region IP-IP Direct Audio: yes         UDP Port Min: 2048         IP Audio Hairpinning? n         </li> </ul>                                                                                                    |  |  |  |  |  |  |
| <ul> <li>The default values were used for all other fields.</li> <li>At the Remote Site, all IP components were located in IP network region 1 and the IP network region was configured in the same manner as shown below.</li> <li> <sup>display ip-network-region 1</sup> <sup>Page 1 of 20</sup> <sup>IP NETWORK REGION</sup> <sup>Region: 1</sup>         Location: 1         Authoritative Domain: bvwdev.com         <sup>Name:</sup> <sup>MEDIA PARAMETERS</sup>         Intra-region IP-IP Direct Audio: yes         Codec Set: 1         Inter-region IP-IP Direct Audio: yes         UDP Port Min: 2048         IP Audio Hairpinning? n         </li> </ul>                                                                                                    |  |  |  |  |  |  |
| <ul> <li>The default values were used for all other fields.</li> <li>At the Remote Site, all IP components were located in IP network region 1 and the IP network region was configured in the same manner as shown below.</li> <li> <sup>display ip-network-region 1         <sup>page 1 of 20</sup> <sup>IP NETWORK REGION         <sup>Region: 1</sup>         Location: 1         Authoritative Domain: bvwdev.com         Name:         <sup>MEDIA PARAMETERS</sup> <sup>Intra-region IP-IP Direct Audio: yes         Codec Set: 1         Inter-region IP-IP Direct Audio: yes         UDP Port Min: 2048         IP Audio Hairpinning? n         UDP Port Max: 3329         DIFFSERV/TOS PARAMETERS         Codec Set: 46         Codec Set: 46   </sup></sup></sup></li></ul> |  |  |  |  |  |  |
| <ul> <li>The default values were used for all other fields.</li> <li>At the Remote Site, all IP components were located in IP network region 1 and the IP network region was configured in the same manner as shown below.</li> <li> <sup>display ip-network-region 1                                    </sup></li></ul>                                                                                                    |  |  |  |  |  |  |
| <ul> <li>The default values were used for all other fields.</li> <li>At the Remote Site, all IP components were located in IP network region 1 and the IP network region was configured in the same manner as shown below.</li> <li> <sup>display ip-network-region 1                                    </sup></li></ul>                                                                                                    |  |  |  |  |  |  |
| <ul> <li>The default values were used for all other fields.</li> <li>At the Remote Site, all IP components were located in IP network region 1 and the IP network region was configured in the same manner as shown below.</li> <li> <sup>display ip-network-region 1         <sup>Page 1 of 20</sup> <sup>IP NETWORK REGION         <sup>Region: 1</sup>         Location: 1         Authoritative Domain: bvwdev.com         <sup>Name:</sup> <sup>MEDIA PARAMETERS</sup> <sup>Intra-region IP-IP Direct Audio: yes         <sup>Codec Set: 1</sup>         Intra-region IP-IP Direct Audio: yes         <sup>UDP Port Min: 2048</sup> <sup>IP Audio Hairpinning? n         <sup>IP Audio Hairpinning? n         <sup>IP Audio PHB Value: 46</sup>         Audio PHB Value: 46         Video PHB Value: 26         <sup>802.1P/Q PARAMETERS         <sup>Audio III Print III Authoritative for the print III Authoritative for the print III Authoritative for the print III Authoritative for the print III Authoritative for the print III Authoritative for the print III Authoritative for the print IIII Authoritative for the print IIII Authoritative for the print IIII Authoritative for the print IIII Authoritative for the print IIII Authoritative for the print IIII Authoritative for the print IIII Authoritative for the print IIIII Authoritative for the print IIII Authoritative for the print IIIII Authoritative for the print IIIIIIIIIIIIIIIIIIIIIIIIIIIIIIIIIIII</sup></sup></sup></sup></sup></sup></sup></li></ul>                                                                                                    |  |  |  |  |  |  |
| <ul> <li>The default values were used for all other fields.</li> <li>At the Remote Site, all IP components were located in IP network region 1 and the IP network region was configured in the same manner as shown below.</li> <li> <sup>display ip-network-region 1                                    </sup></li></ul>                                                                                                    |  |  |  |  |  |  |
| <ul> <li>The default values were used for all other fields.</li> <li>At the Remote Site, all IP components were located in IP network region 1 and the IP network region was configured in the same manner as shown below.</li> <li> <sup>display ip-network-region 1                                    </sup></li></ul>                                                                                                    |  |  |  |  |  |  |
| <ul> <li>The default values were used for all other fields.</li> <li>At the Remote Site, all IP components were located in IP network region 1 and the IP network region was configured in the same manner as shown below.</li> <li>display ip-network-region 1 Page 1 of 20         <pre>IF NETWORK REGION</pre>         Region: 1         Location: 1 Authoritative Domain: bvwdev.com         Name:         MEDIA PARAMETERS         Intra-region IP-IP Direct Audio: yes         Codec Set: 1 Inter-region IP-IP Direct Audio: yes         Codec Set: 1 Inter-region IP-IP Direct Audio: yes         UDP Port Min: 2048 IP Audio Hairpinning? n         UDP Port Max: 3329         DIFFSERV/TOS PARAMETERS         Call Control PHB Value: 46         Audio PHB Value: 26         802.1P/Q PARAMETERS         Call Control 802.1p Priority: 6         Audio 802.1p Priority: 6         Audio 802.1p Priority: 5         AUDIO RESOURCE RESERVATION PARAMETERS         H.323 IP ENDPOINTS         RSVP Enabled? n         </li></ul>                                                                                                    |  |  |  |  |  |  |
| <ul> <li>The default values were used for all other fields.</li> <li>At the Remote Site, all IP components were located in IP network region 1 and the IP network region was configured in the same manner as shown below.</li> <li>display ip-network-region 1 Page 1 of 20 IP NETWORK REGION</li> <li>Region: 1 Authoritative Domain: bvwdev.com</li> <li>Name:</li> <li>MEDIA PARAMETERS Intra-region IP-IP Direct Audio: yes</li> <li>Codec Set: 1 Inter-region IP-IP Direct Audio: yes</li> <li>UDP Port Min: 2048 IP Audio Hairpinning? n</li> <li>UDP Port Max: 3329</li> <li>DIFFSERV/TOS PARAMETERS</li> <li>Call Control PHB Value: 46         Audio PHB Value: 26</li> <li>802.1P/Q PARAMETERS</li> <li>Call Control 802.1p Priority: 6         Audio 802.1p Priority: 5         AUDIO RESOURCE RESERVATION PARAMETERS</li> <li>H.323 IIN BOUNCE RECOVERY? Y</li> </ul>                                                                                                    |  |  |  |  |  |  |
| <ul> <li>The default values were used for all other fields.</li> <li>At the Remote Site, all IP components were located in IP network region 1 and the IP network region was configured in the same manner as shown below.</li> <li>display ip-network-region 1 Page 1 of 20         <pre>If P NETWORK REGION</pre>      Page 1 of 20         <pre>If P NETWORK REGION</pre>        Region: 1     Authoritative Domain: bvwdev.com     Name:       MEDIA PARAMETERS     Intra-region IP-IP Direct Audio: yes       Codec Set: 1     Inter-region IP-IP Direct Audio: yes       UDP Port Min: 2048     IP Audio Hairpinning? n       UDP Port Max: 3329     IP Audio Hairpinning? n       DIFFSERV/TOS PARAMETERS     Call Control PHB Value: 46         <pre>Audio PHB Value: 26</pre>        802.1P/Q PARAMETERS     Call Control 802.1p Priority: 6         <pre>Audio 802.1p Priority: 5</pre>        Audio 802.1p Priority: 5     AUDIO RESOURCE RESERVATION PARAMETERS       H.323 Link Bounce Recovery? y     Idle Traffic Interval (sec): 20       Keap-abling Interval (sec): 5     Source Reservation Parameters</li></ul>                                                                                                    |  |  |  |  |  |  |
| <ul> <li>The default values were used for all other fields.</li> <li>At the Remote Site, all IP components were located in IP network region 1 and the IP network region was configured in the same manner as shown below.</li> <li>display ip-network-region 1 Page 1 of 20 IP NETWORK REGION Region: 1 Location: 1 Authoritative Domain: bvwdev.com Name:</li></ul>                                                                                                    |  |  |  |  |  |  |

| 4. | Administer IP Network Region 1 – Continued<br>On Page 4, codec sets are defined for inter-region cal<br>at the Main and Remote Site, only one IP network reg<br>settings were required and therefore only codec set 1<br>for all other fields.                                                                                                    | lls. In the case of the compliance test<br>gion was used, so no inter-region<br>is used. The default values were used |
|----|----------------------------------------------------------------------------------------------------|----------------------------------------------------------------------------------------------------|
|    | display ip-network-region 1                                                                                                    | Page 4 of 20                                                                                                    |
|    | Source Region: 1 Inter Network Region Connection<br>dst codec direct WAN-BW-limits Video Inter-<br>rgn set WAN Units Total Norm Prio Shr Region<br>1 1<br>2                                                                                                    | n Management I M<br>G A t<br>vening Dyn A G c<br>ns CAC R L e<br>all                                                  |
| 5. | Administer IP Node Name<br>Use the change node-names ip command to create a<br>Manager IP address. This node name is used in the co<br>group in Step 8.                                                                                                    | node name that maps to the Session<br>onfiguration of the SIP trunk signaling                                         |
|    | display node-names ip                                                                                                    | Page 1 of 2                                                                                                    |
|    | Name         IP Address           AES62         10.10.98.17           CLAN1         10.10.97.217           CLAN2         110.10.97.238           DevCM3         10.10.97.193           InteropSM62         10.10.1.11           MedPro1         10.10.97.233           SM61         10.10.97.198           default         0.0.00           procr         10.10.97.201           procr6         :: |                                                                                                    |
| 6. | Administer IP Codec set                                                                                                    |                                                                                                    |
|    | Use the <b>change ip-codec-set 1</b> command to verify the in the codec list. The example below shows the value                                                                                                    | at G.711MU or G.711A is contained used in the compliance test.                                                        |
|    | display ip-codec-set 1                                                                                                    | Page 1 of 2                                                                                                    |
|    | IP Codec Set                                                                                                    |                                                                                                    |
|    | Codec Set: 1                                                                                                    |                                                                                                    |
|    | Audio         Silence         Frames         Packet           Codec         Suppression         Per Pkt         Size(ms)           1:         G.711MU         n         2         20           2:         G.729         n         2         20           3:         G.722-64K         2         20           4:         5:         6:         7:                                                   |                                                                                                    |

| 7. | Administer IP Co                                                                                                    | dec set – Fax set                                                                                                    | tings                                                                                                    |                                                                                                    |                                                                                                    |
|----|----------------------------------------------------------------------------------------------------|----------------------------------------------------------------------------------------------------|----------------------------------------------------------------------------------------------------|----------------------------------------------------------------------------------------------------|----------------------------------------------------------------------------------------------------|
|    | On Page 2, set the                                                                                                    | FAX Mode field                                                                                                    | to <i>t.38-standard</i> . Th                                                                                                    | is is necessary to                                                                                                  | o support the                                                                                         |
|    | RightFax server. T                                                                                                    | he Modem Mod                                                                                                    | e field should be set t                                                                                                    | to <i>off</i> .                                                                                                    |                                                                                                    |
|    | Leave the <b>FAX Re</b><br>can be assigned to in<br>network (with incre<br>T.38 specifications<br>networks where pack<br>settings in Brooktro | dundancy setting<br>improve packet d<br>ased bandwidth a<br>as redundancy st<br>et loss is not a prol<br>out SR140 config | g at its default value of<br>elivery and robustnes<br>as trade-off). Avaya u<br>andard. A setting of<br>blem. This setting should<br>uration; otherwise Br | of 0. A packet re<br>as of FAX transp<br>uses IETF RFC-2<br>f 0 (no redundan<br>ould match the r<br>rooktrout SR140 | edundancy level<br>ort over the<br>2198 and ITU-T<br>cy) is suited for<br>edundancy<br>will negotiate |
|    | T.38 redundancy to                                                                                                    | the most commo                                                                                                    | on denominator (no re                                                                                                    | edundancy in this                                                                                                   | s case).                                                                                              |
|    | T.38 redundancy to                                                                                                    | the most commo                                                                                                    | on denominator (no re                                                                                                    | edundancy in thi                                                                                                    | of 2                                                                                                  |
|    | T.38 redundancy to                                                                                                    | et 1<br>IP Codec S                                                                                                    | on denominator (no re                                                                                                    | Page 2                                                                                                    | of 2                                                                                                  |
|    | T.38 redundancy to<br>display ip-codec-se<br>Maxim<br>Maximum Call 1                                                                          | et 1<br>IP Codec S<br>Allow<br>num Call Rate for<br>Rate for Priority                                                     | Set<br>Direct-IP Multimedia<br>Direct-IP Multimedia<br>Direct-IP Multimedia                                                                                | Page 2<br>Page 2<br>A096:Kbits<br>4096:Kbits                                                                        | of 2                                                                                                  |
|    | T.38 redundancy to<br>display ip-codec-se<br>Maxim<br>Maximum Call 1                                                                          | et 1<br>IP Codec S<br>Allow<br>num Call Rate for<br>Rate for Priority<br>Mode                                             | Set<br>Direct-IP Multimedia<br>Direct-IP Multimedia<br>Direct-IP Multimedia<br>Redundancy                                                                  | Page 2<br>Page 2<br>2 y<br>: 4096:Kbits<br>: 4096:Kbits                                                             | of 2                                                                                                  |
|    | T.38 redundancy to<br>display ip-codec-se<br>Maxim<br>Maximum Call I<br>FAX<br>Modem                                                          | et 1<br>IP Codec S<br>Allow<br>mum Call Rate for<br>Rate for Priority<br>Mode<br>t.38-standard<br>off                     | Set<br>Direct-IP Multimedia<br>Direct-IP Multimedia<br>Direct-IP Multimedia<br>Redundancy<br>0                                                             | Page 2<br>Page 2<br>A096:Kbits<br>4096:Kbits                                                                        | of 2                                                                                                  |
|    | T.38 redundancy to<br>display ip-codec-se<br>Maxim<br>Maximum Call I<br>FAX<br>Modem<br>TDD/TTY                                               | et 1<br>IP Codec S<br>Allow<br>num Call Rate for<br>Rate for Priority<br>Mode<br>t.38-standard<br>off<br>US               | Set<br>Direct-IP Multimedia<br>Direct-IP Multimedia<br>Direct-IP Multimedia<br>Redundancy<br>0<br>3                                                        | Page 2<br>Page 2<br>A096:Kbits<br>4096:Kbits                                                                        | of 2                                                                                                  |

| Administer SIP Signaling Group                                                                                                    |
|----------------------------------------------------------------------------------------------------|
| For the compliance test, a signaling group and the associated SIP trunk group was used for routing fax calls to/from the RightFax server via Session Manager. For the compliance test at the Main Site, signaling group 4 was configured using the parameters highlighted below. For further details on other fields refer to <b>Section 10</b> .                                                                                                    |
| <ul> <li>The Group Type was set to <i>sip</i>.</li> <li>The Transport Method was set to <i>tcp</i> (Transport Layer Security). As a result, the Near-end Listen Port and Far-end Listen Port are automatically set to <i>5060</i>.</li> <li>The Near-end Node Name was set to <i>CLAN1</i>, the node name that maps to the IP address of the CLAN circuit pack used to connect to Session Manager. Node names are defined using the change node-names ip command (see Step 5 above).</li> <li>The Far-end Node Name was set to <i>InteropSM62</i>. This node name maps to the IP address of the Session Manager server as defined using the change node-names ip command.</li> <li>The Far-end Network Region was set to <i>1</i>. This is the IP network region which contains Session Manager and RightFax.</li> <li>The Far-end Domain was set to <i>bwwdev.com</i>. This domain is sent in the headers of SIP INVITE messages for calls originating from and terminating to Session Manager using this signaling group.</li> <li>Direct IP-IP Audio Connections was set to <i>y</i>. This field must be set to <i>y</i> to enable Media Shuffling on the trunk level (see Step 3 on IP-IP Direct Audio).</li> <li>The DTMF over IP field was set to the default value of <i>in-band</i>.</li> </ul> |
| I he default values were used for all other fields.                                                                                                    |
| <ul> <li>The default values were used for all other fields.</li> <li>display signaling-group 4</li> <li>SIGNALING GROUP</li> </ul>                                                                                                    |
| <ul> <li>The default values were used for all other fields.</li> <li>display signaling-group 4         <pre>SIGNALING GROUP</pre>     Group Number: 4 Group Type: sip     IMS Enabled? n Transport Method: tcp         Q-SIP? n         IP Video? n Enforce SIPS URI for SRTP? y     Peer Detection Enabled? n Peer Server: SM </li></ul>                                                                                                    |
| <ul> <li>The default values were used for all other fields.</li> <li>display signaling-group 4         <pre>SIGNALING GROUP</pre>     Group Number: 4 Group Type: sip     IMS Enabled? n Transport Method: tcp         Q-SIP? n         IP Video? n Enforce SIPS URI for SRTP? y     Peer Detection Enabled? n Peer Server: SM     Near-end Node Name: CLAN1 Far-end Node Name: InteropSM62     Near-end Listen Port: 5060 Far-end Listen Port: 5060     Far-end Network Region: 1</li></ul>                                                                                                    |

| Administer SIP Trunk Group                                                                                                    |
|----------------------------------------------------------------------------------------------------|
| For the compliance test, trunk group 4 was used for the SIP trunk group for routing fax                                                                                                    |
| calls to/from Session Manager. I runk group 4 was configured using the parameters                                                                                                    |
| highlighted below. For further details on other fields refer to Section 10.                                                                                                    |
| On Dage 1:                                                                                                    |
| • The Crown Type field was get to gin                                                                                                    |
| <ul> <li>The Group Type field was set to sip.</li> <li>A description neuron system of family for the Group Neuron</li> </ul>                                                                                                    |
| • A descriptive name was entered for the Group Name.                                                                                                    |
| • An available trunk access code (TAC) that was consistent with the existing dial plan                                                                                                    |
| was entered in the IAC field.                                                                                                    |
| • The Service Type field was set to <i>tie</i> .                                                                                                    |
| • The Signaling Group was set to the signaling group shown in the previous step.                                                                                                    |
| • The Number of Members field contained the number of trunks in the SIP trunk group                                                                                                    |
| <br>The runnber of Members herd contained the number of tranks in the off trank group.                                                                                                    |
| It determines how many simultaneous SIP calls can be supported by the configuration.                                                                                                    |
| It determines how many simultaneous SIP calls can be supported by the configuration.<br>Each SIP call between two SIP endpoints (whether internal or external) requires two                                                                                                    |
| It determines how many simultaneous SIP calls can be supported by the configuration.<br>Each SIP call between two SIP endpoints (whether internal or external) requires two<br>SIP trunks for the duration of the call.                                                                                                    |
| <ul> <li>It determines how many simultaneous SIP calls can be supported by the configuration.</li> <li>Each SIP call between two SIP endpoints (whether internal or external) requires two SIP trunks for the duration of the call.</li> <li>The default values were used for all other fields</li> </ul>                                                                                                    |
| <ul> <li>It determines how many simultaneous SIP calls can be supported by the configuration.</li> <li>Each SIP call between two SIP endpoints (whether internal or external) requires two SIP trunks for the duration of the call.</li> <li>The default values were used for all other fields.</li> </ul>                                                                                                    |
| <ul> <li>It determines how many simultaneous SIP calls can be supported by the configuration. Each SIP call between two SIP endpoints (whether internal or external) requires two SIP trunks for the duration of the call.</li> <li>The default values were used for all other fields.</li> </ul>                                                                                                    |
| It determines how many simultaneous SIP calls can be supported by the configuration.<br>Each SIP call between two SIP endpoints (whether internal or external) requires two<br>SIP trunks for the duration of the call.<br>The default values were used for all other fields.<br>Mage 1 of 21<br>TRUNK GROUP                                                                                                    |
| <ul> <li>It determines how many simultaneous SIP calls can be supported by the configuration.<br/>Each SIP call between two SIP endpoints (whether internal or external) requires two SIP trunks for the duration of the call.</li> <li>The default values were used for all other fields.</li> <li>display trunk-group 4 Page 1 of 21<br/>TRUNK GROUP</li> <li>Group Number: 4 Group Type: sip CDR Reports: y</li> </ul>                                                                                                    |
| <ul> <li>It determines how many simultaneous SIP calls can be supported by the configuration. Each SIP call between two SIP endpoints (whether internal or external) requires two SIP trunks for the duration of the call.</li> <li>The default values were used for all other fields.</li> </ul>                                                                                                    |
| It determines how many simultaneous SIP calls can be supported by the configuration. Each SIP call between two SIP endpoints (whether internal or external) requires two SIP trunks for the duration of the call. The default values were used for all other fields.          display trunk-group 4       Page 1 of 21         Group Number: 4       Group Type: sip         CDR Reports: y       Group Name: G650 to InteropSM         COR: 1       TN: 1         TRUNK GROUP       Direction: two-way         Outgoing Display? n       Night Service:                                                                                                    |
| It determines how many simultaneous SIP calls can be supported by the configuration. Each SIP call between two SIP endpoints (whether internal or external) requires two SIP trunks for the duration of the call. The default values were used for all other fields.          display trunk-group 4       Page 1 of 21         Group Number: 4       Group Type: sip         CDR Reports: y         Group Name: G650 to InteropSM       COR: 1         Direction: two-way       Outgoing Display? n         Dial Access? n       Night Service:         Queue Length: 0       Direction: two way                                                                                         |
| It determines how many simultaneous SIP calls can be supported by the configuration. Each SIP call between two SIP endpoints (whether internal or external) requires two SIP trunks for the duration of the call. The default values were used for all other fields.          display trunk-group 4       Page 1 of 21         Group Number: 4       Group Type: sip         CDR Reports: y         Group Name: G650 to InteropSM       COR: 1         Direction: two-way       Outgoing Display? n         Dial Access? n       Night Service:         Queue Length: 0       Auth Code? n                                                                                               |
| It determines how many simultaneous SIP calls can be supported by the configuration. Each SIP call between two SIP endpoints (whether internal or external) requires two SIP trunks for the duration of the call. The default values were used for all other fields.          display trunk-group 4       Page 1 of 21         Group Number: 4       Group Type: sip         CDR Reports: y         Group Name: G650 to InteropSM       COR: 1         TN: 1       TAC: #004         Direction: two-way       Outgoing Display? n         Dial Access? n       Night Service:         Queue Length: 0       Auth Code? n         Member Assignment Method: auto       Signaling Group: 4 |
| It determines how many simultaneous SIP calls can be supported by the configuration. Each SIP call between two SIP endpoints (whether internal or external) requires two SIP trunks for the duration of the call. The default values were used for all other fields.          display trunk-group 4       Page 1 of 21         Group Number: 4       Group Type: sip         CDR Reports: y         Group Number: 4       COR: 1         TRUNK GROUP         Direction: two-way       Outgoing Display? n         Dial Access? n       Night Service:         Queue Length: 0       Auth Code? n         Member Assignment Method: auto       Signaling Group: 4                         |

| 10 | Administer SIP Trunk Group – continued                                                                                                    |
|----|----------------------------------------------------------------------------------------------------|
|    | <ul> <li>On Page 3:</li> <li>Set the Numbering Format field to <i>private</i>. This field specifies the format of the calling party number sent to the far-end.</li> <li>Default values may be used for all other fields.</li> </ul>                                                                                                    |
|    | display trunk-group 4 Page 3 of 21                                                                                                    |
|    | ACA Assignment? n Measured: none<br>Maintenance Tests? y                                                                                                    |
|    | Numbering Format: private<br>UUI Treatment: service-provider                                                                                                    |
|    | Replace Restricted Numbers? n<br>Replace Unavailable Numbers? n                                                                                                    |
|    | Modify Tandem Calling Number: no<br>Show ANSWERED BY on Display? Y                                                                                                    |
| 11 | Administer Private Numbering<br>Private numbering defines the calling party number to be sent to the far-end. Use the<br>change private-numbering command to create an entry that will be used by the trunk<br>groups defined in Steps 9-10. In the example shown below, all calls originating from a 5-<br>digit extension beginning with 5 is routed across trunk group 4 is sent as a 5-digit calling<br>number. |
|    | display private-numbering 0 Page 1 of 2<br>NUMBERING - PRIVATE FORMAT                                                                                                    |
|    | Ext ExtTrkPrivateTotalLen CodeGrp(s)PrefixLen5515Total Administered: 25545Maximum Entries: 540                                                                                                    |

| 12   | Administer Route Pattern                                                                                                    |
|------|----------------------------------------------------------------------------------------------------|
|      | Use the <b>change route-pattern</b> command to create a route pattern that will route fax calls to the SIP trunk that connects to the RightFax server.                                                                                                    |
|      | The example below shows the route pattern used for the compliance test at the Main Site. A descriptive name was entered for the <b>Pattern Name</b> field. The <b>Grp No</b> field was set to the trunk group created in <b>Steps 9–10</b> . The Facility Restriction Level ( <b>FRL</b> ) field was set to a level that allows access to this trunk for all users that require it. The value of $\theta$ is the least restrictive level. The default values were used for all other fields.                                                      |
|      | display route-pattern 4 Pattern Name: SIP-To-SM62<br>SCCAN? n Secure SIP? n<br>Grp FRL NPA Pfx Hop Toll No. Inserted DCS/ IXC<br>No Mrk Lmt List Del Digits QSIG<br>Dgts Intw<br>1: 4 0 n user<br>2: n user                                                                                                    |
| 13   | Administer Uniform Dial Plan                                                                                                    |
|      | Use the <b>change uniform-dialplan</b> command to create a matching pattern that matches with the extensions used in the RightFax server. During compliance testing extensions 36xxx were used on the Main site RightFax and therefore a matching pattern of 36 with length of 5 was configured as shown below.                                                                                                    |
|      | display uniform-dialplan 0 Page 1 of 2                                                                                                    |
|      | UNIFORM DIAL PLAN TABLE<br>Percent Full: 0                                                                                                    |
|      | MatchingInsertNodePatternLen DelDigitsNet Conv Num3650aar n550aar n                                                                                                    |
| . 14 | Administer AAR Analysis<br>Automatic Alternate Routing (AAR) was used to route calls to RightFax via Session<br>Manager. Use the <b>change aar analysis</b> command to create an entry in the AAR Digit<br>Analysis Table for this purpose. The example below shows entries previously created for<br>the Main Site using the <b>display aar analysis 0</b> command. The highlighted entry specifies<br>that 5 digit dial string 36 was to use route pattern 4 to route calls to the RightFax fax server<br>at the Main Site via Session Manager. |
|      | display aar analysis 0 Page 1 of 2<br>AAR DIGIT ANALYSIS TABLE                                                                                                    |
|      | Location: allPercent Full: 1DialedTotalRouteCallNodeANIStringMinMaxPatternTypeNumReqd36554aarn5551aarn53554aarn                                                                                                    |
|      |                                                                                                    |

| 15  | Administer DS1 for ISDN/T1                   |                                                                    |  |  |  |  |  |  |  |
|-----|----------------------------------------------|--------------------------------------------------------------------|--|--|--|--|--|--|--|
|     | Use the add ds1 01a13 command. N             | ote that the actual slot number may vary. During                   |  |  |  |  |  |  |  |
|     | compliance testing 01a13 was used a          | is the slot number. The highlighted values shown                   |  |  |  |  |  |  |  |
|     | below were used during compliance            | testing and retain the default values for the remaining            |  |  |  |  |  |  |  |
|     | fields Submit these changes                  |                                                                    |  |  |  |  |  |  |  |
|     |                                              |                                                                    |  |  |  |  |  |  |  |
|     | The Interface field must be complete         | nontary on both gwitchog. For the sample                           |  |  |  |  |  |  |  |
|     | anfiguration Main Site was admini            | atered on the name manter and therefore the remote                 |  |  |  |  |  |  |  |
|     | configuration, Main Site was admini          | stered as the <i>peer-muster</i> , and therefore the remote        |  |  |  |  |  |  |  |
|     | site was administered as the <i>user/sla</i> | ve.                                                                |  |  |  |  |  |  |  |
|     | display ds1 01a13 Page 1 of 2                |                                                                    |  |  |  |  |  |  |  |
|     | DS1                                          | CIRCUIT PACK                                                       |  |  |  |  |  |  |  |
|     | Location: 01A13                              | Name: TltoG450                                                     |  |  |  |  |  |  |  |
|     | Bit Rate: 1.544                              | Line Coding: b8zs                                                  |  |  |  |  |  |  |  |
|     | Line Compensation: 1                         | Framing Mode: esf                                                  |  |  |  |  |  |  |  |
|     | Signaling Mode: isdn-pri                     | Tabaufasa, maan mashan                                             |  |  |  |  |  |  |  |
|     | TN-C7 Long Timers? n                         | Peer Protocol: O-SIG                                               |  |  |  |  |  |  |  |
|     | Interworking Message: PROGress               | Side: a                                                            |  |  |  |  |  |  |  |
|     | Interface Companding: mulaw                  | CRC? n                                                             |  |  |  |  |  |  |  |
|     | Idle Code: 11111111                          | alar Deeven Corchilitur 2 110-                                     |  |  |  |  |  |  |  |
|     | DCP/Analog Bearer Capability: 3.1kHz         |                                                                    |  |  |  |  |  |  |  |
|     |                                              | T303 Timer(sec): 4                                                 |  |  |  |  |  |  |  |
|     |                                              | Disable Restarts? n                                                |  |  |  |  |  |  |  |
|     | Slip Detection? y                            | Near-end CSU Type: other                                           |  |  |  |  |  |  |  |
|     | Taba Garan Ilat 'and M                       |                                                                    |  |  |  |  |  |  |  |
|     | Echo Cancellation? N                         |                                                                    |  |  |  |  |  |  |  |
| 1.0 |                                              |                                                                    |  |  |  |  |  |  |  |
| 16  | Administer ISDN Signaling Group              |                                                                    |  |  |  |  |  |  |  |
| •   | For the compliance test, a signaling g       | group and the associated ISDN trunk group was used                 |  |  |  |  |  |  |  |
|     | for routing fax calls between the two        | sites. For the compliance test at the Main Site,                   |  |  |  |  |  |  |  |
|     | signaling group 6 was configured usi         | ing the parameters highlighted below For further                   |  |  |  |  |  |  |  |
|     | details on other fields refer to Section     | n 10                                                               |  |  |  |  |  |  |  |
|     |                                              | II 10.<br>•                                                        |  |  |  |  |  |  |  |
|     | • The Group Type was set to <i>isan</i>      | -pri.                                                              |  |  |  |  |  |  |  |
|     | The Primary D-Channel, enter                 | the slot number for the DS1 circuit pack which is                  |  |  |  |  |  |  |  |
|     | <i>01a13</i> and the port is <i>24</i> .     |                                                                    |  |  |  |  |  |  |  |
|     | The Trunk Group for Channel                  | <b>Selection</b> was set to <b>6</b> since this was the ISDN trunk |  |  |  |  |  |  |  |
|     | group number configured during               | compliance testing (see Sten 17 below)                             |  |  |  |  |  |  |  |
|     |                                              |                                                                    |  |  |  |  |  |  |  |
|     | • For the ISC Supplementary Se               | rvice Protocol field, enter <i>b</i> for QSIG.                     |  |  |  |  |  |  |  |
|     | • The default values were used for           | all other fields.                                                  |  |  |  |  |  |  |  |
|     |                                              |                                                                    |  |  |  |  |  |  |  |
|     | display signaling-group 6                    |                                                                    |  |  |  |  |  |  |  |
|     | SIGN                                         | ALING GROUP                                                        |  |  |  |  |  |  |  |
|     | Group Number: 6 Group                        | Type: isdn-pri                                                     |  |  |  |  |  |  |  |
|     | Associated Signa                             | ling? y Max number of NCA TSC: 0                                   |  |  |  |  |  |  |  |
|     | Primary D-Cha                                | nnel: 01A1324 Max number of CA TSC: 0                              |  |  |  |  |  |  |  |
|     | Trunk Group for Channel Selec                | Trunk Group for NCA TSC:<br>Tion: 6 X-Mobility/Wireless Type: NONE |  |  |  |  |  |  |  |
|     | TSC Supplementary Service Prot               | cocol: b Network Call Transfer? N                                  |  |  |  |  |  |  |  |
|     |                                              |                                                                    |  |  |  |  |  |  |  |

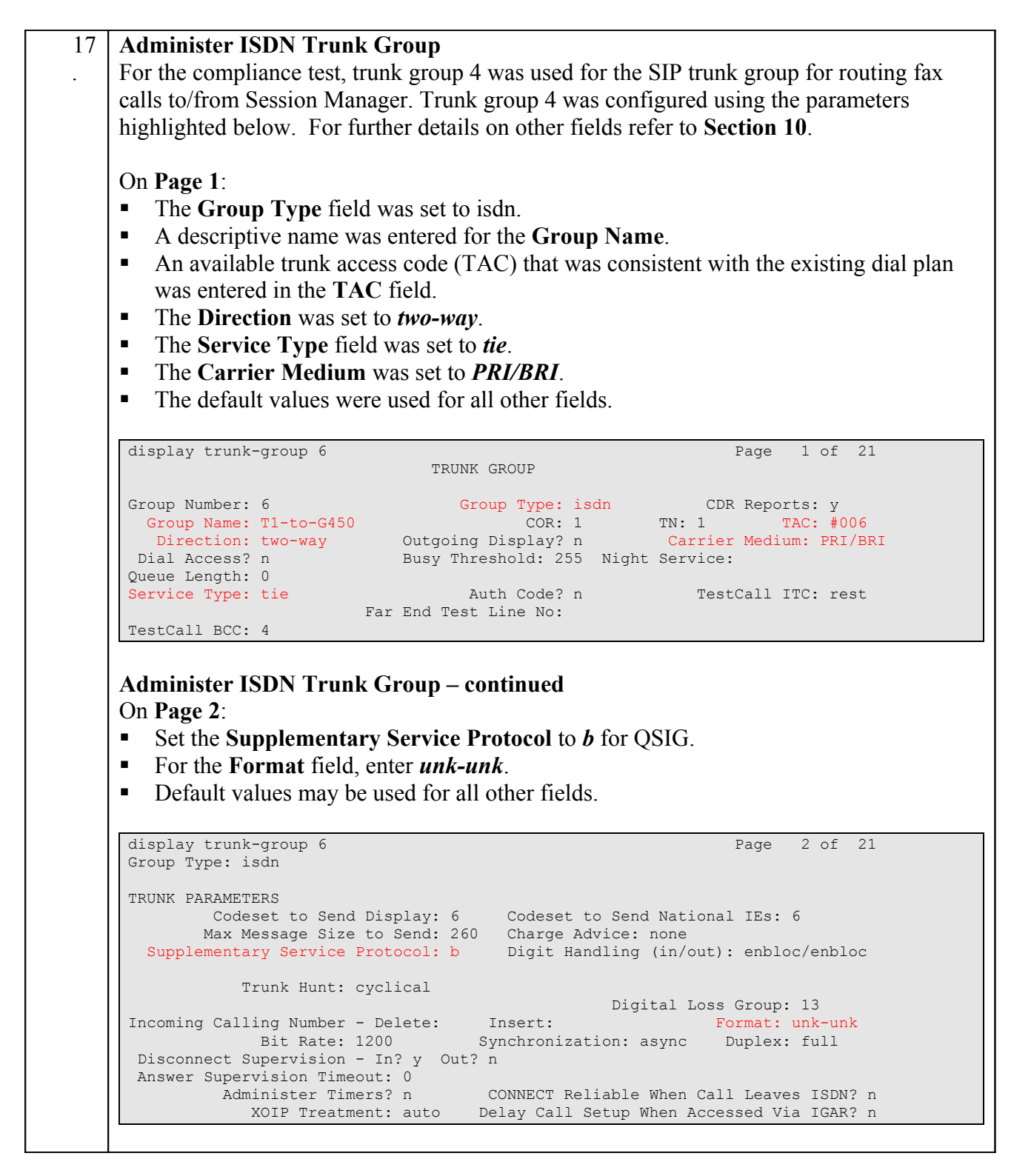

Repeat Steps 12 - 14 to configure the values required for the ISDN routing and dialing plan between the two sites.

## Configure Avaya Aura® Session Manager

This section provides the procedures for configuring routing using Avaya Aura ® System Manager. The procedures include the following areas:

- Logging into the System Manager.
- Adding Domain.
- Adding Location.
- Adding SIP entities.
- ◆ Adding Entity Links.
- Adding Routing Policies.
- Adding Dial Patterns.

Examples shown in this section refer to the Main Site. Unless specified otherwise, these same steps also apply to the Remote Site using values appropriate for that location. For detail configuration details of the Session Manager refer to **Section 10** 

#### 1.6. Logging into the Avaya Aura® System Manager

This section explains the steps to launch the login screen of the System Manager and accessing the Network Routing Policy.

To launch the System Manager Login screen, start an IE browser and type the IP address of the System Manager in the URL (not shown). Screen below shows the Log On Screen. Type the required **User ID** and **Password** credentials and click on **Log On** to continue.

| AVAYA Avaya Aura *                                                                                                    | System Manager 6.2 |
|----------------------------------------------------------------------------------------------------|--------------------|
| Home / Log On                                                                                                    |                    |
| Log On                                                                                                    |                    |
| This system is restricted solely to authorized users for legitimate business purposes only. The actual or attempted unauthorized access, use, or modification of this system is strictly prohibited.<br>Unauthorized users are subject to company disciplinary procedures and or criminal and civil penalties under state, federal, or other applicable domestic and foreign laws. | User ID:           |
| The use of this system may be monitored and<br>recorded for administrative and security reasons.<br>Anyone accessing this system expressly consents to<br>such monitoring and recording, and is advised that if it<br>reveals possible evidence of criminal activity, the<br>evidence of such activity may be provided to law<br>enforcement officials.                            | Log On Clear       |
| All users must comply with all corporate instructions<br>regarding the protection of information assets.                                                                                                    |                    |

From the main screen of System Manager access the Network Routing Policy by selecting **Routing** as shown below.

| VAYA                                                                                                    | Avaya Aura® S                                                                          | system Manager 6.2                                                                                                    |
|----------------------------------------------------------------------------------------------------|----------------------------------------------------------------------------------------|----------------------------------------------------------------------------------------------------|
| Users                                                                                                    |                                                                                        | Elements                                                                                                    |
| Administrators<br>Manage Administrat<br>Directory Synchroni<br>Synchronize users<br>directory<br>Groups & Roles<br>Manage groups, role<br>to users<br>User Management<br>Manage users, shar<br>and provision users | ive Users<br>zation<br>with the enterprise<br>es and assign roles<br>ed user resources | BS800 Branch Gateway<br>Manage BS800 Branch Gateway 6.2<br>elements<br>Communication Manager<br>Manage Communication Manager 5.2<br>and higher elements<br>Conferencing<br>Manage Conferencing Multimedia<br>Server objects<br>Inventory<br>Manage, discover, and navigate to<br>elements, update element software<br>Meeting Exchange<br>Manage Meeting Exchange and Avaya<br>Aura Conferencing 6.0 elements<br>Messaging<br>Manage Avaya Aura Messaging,<br>Communication Manager Messaging,<br>and Modular Messaging<br>Presence<br>Presence<br>Presence<br>Routing<br>Network Routing Policy<br>Session Manager Element Manager<br>SIP AS 8.1<br>SIP AS 8.1 |

#### 1.7. Adding Domain

To add a domain, select **Domains** from the left hand window of the Routing screen and click on **New** (not shown). Configure the **Name** as shown in screen below and click on **Commit** to complete adding a domain. During compliance testing a domain name of **bvwdev.com** was used. Additional domains can be added in a similar fashion.

| Domains                      | Domain Management                                        |                             |                   |                      |                                        | Commit            |
|------------------------------|----------------------------------------------------------|-----------------------------|-------------------|----------------------|----------------------------------------|-------------------|
| Adaptations                  | Warning: SIP Domain name change will cau<br>credentials. | se login failure for Commun | ication Address I | nandles with this do | main. Consult release notes or Support | for steps to rese |
| SIP Entities<br>Entity Links |                                                          |                             |                   |                      |                                        |                   |
| Time Ranges                  |                                                          |                             |                   |                      |                                        |                   |
| Routing Policies             | 1 Item   Refresh                                         |                             |                   |                      |                                        | Filte             |
| Dial Patterns                | Name                                                     | 1                           | Туре              | Default              | Notes                                  |                   |
| Regular Expressions          | * bvwdev.com                                             |                             | sip 💉             |                      |                                        |                   |
| Defaulte                     |                                                          |                             |                   |                      |                                        |                   |

RS; Reviewed: SPOC 5/13/2013 Solution & Interoperability Test Lab Application Notes ©2013 Avaya Inc. All Rights Reserved. 21 of 50 RFax\_CM62\_SIPT1

#### 1.8. Adding Location

To add a location, select **Locations** from the left hand window of the Routing screen and click on **New** (not shown). Configure the **Name** as shown in screen below and click on **Commit** to add a Domain. During compliance testing a location name of **Belleville,Ont,Ca** was used. Click on **Commit** to complete adding a location. Additional locations can be added in a similar fashion.

| Domains<br>Locations | Location Details                                                                                                |
|----------------------|----------------------------------------------------------------------------------------------------|
| Adaptations          | Call Admission Control has been set to ignore SDP. All calls will be counted using the Default Audio Bandwidth. |
| SIP Entities         | see Session Manager -> Session Manager Administration -> Global Setting                                         |
| Entity Links         | General                                                                                                    |
| Time Ranges          | * Name: Balleville Ont Ca                                                                                       |
| Routing Policies     | * Name: Belleville, Oht, Ca                                                                                     |
| Dial Patterns        | Notes:                                                                                                    |

### 1.9. Adding SIP Entities

This section explains the adding of SIP entities for the Session Manager, RightFax server and the Communication Manager routing. To add SIP Entities, select **SIP Entities** from the left hand window of the Routing screen and click on **New** (not shown).

Next two screens show the SIP Entity Details for the Session Manager routing.

Enter a descriptive name for the Name field.

Populate the FQDN or IP Address field with 10.10.1.11, which is the IP address of the Session Manager.

Select Type as Session Manager.

Enter some descriptive notes in the **Notes** field if required.

Select the location configured in Section 6.3 in the Location field.

Select Use Session Manager Configuration option under the SIP Link Monitoring field.

#### Click on

| <sup>™</sup> Routing       | Home /Elements / Routin | ng / SIP Entities     |                                   |            |
|----------------------------|-------------------------|-----------------------|-----------------------------------|------------|
| Domains                    |                         |                       |                                   | Н          |
| Locations                  | SIP Entity Details      |                       |                                   | Commit Can |
| Adaptations                | General                 |                       |                                   |            |
| SIP Entities               |                         | * Name:               | InteropSM                         |            |
| Entity Links               |                         |                       |                                   |            |
| Time Ranges                |                         | * FQDN of IP Address: | 10.10.1.11                        |            |
| Routing Policies           |                         | Туре:                 | Session Manager                   |            |
| Dial Patterns              |                         | Notes:                | Interop Session Manager           |            |
| <b>Regular Expressions</b> |                         |                       |                                   |            |
| Defaults                   |                         | Location:             | Belleville ¥                      |            |
|                            |                         | Outbound Proxy:       | ~                                 |            |
|                            |                         | Time Zone:            | America/Toronto                   |            |
|                            |                         | Credential name:      |                                   |            |
|                            | SIP Link Monitoring     |                       |                                   |            |
|                            |                         | SIP Link Monitoring:  | Use Session Manager Configuration |            |

Under the Port section, add both TCP and UDP protocol along with the Port value and the Default Domain value.

| RS; Reviewed:  |
|----------------|
| SPOC 5/13/2013 |

Solution & Interoperability Test Lab Application Notes ©2013 Avaya Inc. All Rights Reserved. Click on **Commit** to complete adding the SIP Entity.

| Port TCP Failover port: TLS Failover port: Add Remove 6 Items Refresh |          |                |       | Filter: Enat |
|-----------------------------------------------------------------------|----------|----------------|-------|--------------|
| Port                                                                  | Protocol | Default Domain | Notes |              |
| 5060                                                                  | тср 🗸    | bvwdev.com 💌   |       |              |
| 5060                                                                  | UDP 💌    | bvwdev.com 💌   |       |              |
| 5061                                                                  | TLS 🔽    | bvwdev.com 💌   |       |              |

Next two screens show the SIP Entity Details for the RightFax server routing.

Enter a descriptive name for the Name field.

Populate the FQDN or IP Address field with 10.10.5.44, which is the IP address of the RightFax server.

Enter some descriptive notes in the Notes field if required.

Select the location configured in Section 6.3 in the Location field.

Select Use Session Manager Configuration option under the SIP Link Monitoring field.

| T Routing           | Home /Elements / Routing / SIP Entities |                                     |        |
|---------------------|-----------------------------------------|-------------------------------------|--------|
| Domains             |                                         |                                     | н      |
| Locations           | SIP Entity Details                      |                                     | Commit |
| Adaptations         | General                                 |                                     |        |
| SIP Entities        | * Name:                                 | RightFax Server                     |        |
| Entity Links        | * FODN or ID Addrocci                   | 10 10 5 44                          |        |
| Time Ranges         | FQDN OF IP Address.                     | 10.10.3.44                          |        |
| Routing Policies    | Туре:                                   | Other 💌                             |        |
| Dial Patterns       | Notes:                                  | Entity for RightFax Server          |        |
| Regular Expressions |                                         |                                     |        |
| Defaults            | Adaptation:                             | ×                                   |        |
|                     | Location:                               | Belleville 💌                        |        |
|                     | Time Zone:                              | America/Fortaleza                   |        |
|                     | Override Port & Transport with DNS SRV: |                                     |        |
|                     | * SIP Timer B/F (in seconds):           | 4                                   |        |
|                     | Credential name:                        |                                     |        |
|                     | Call Detail Recording:                  | none 💌                              |        |
|                     | CommProfile Type Preference:            | <b>v</b>                            |        |
|                     | SIP Link Monitoring                     |                                     |        |
|                     | SIP Link Monitoring:                    | Use Session Manager Configuration 💌 |        |

Under the Entity Links section, add InteropSM as SIP Entity 1 and RightFax as SIP Entity 2 with UDP Protocol and 5060 as Port.

Click on **Commit** (not shown) to complete adding the SIP Entity.

| Entity<br>Add | Remove        |          |        |                   |        |                   |
|---------------|---------------|----------|--------|-------------------|--------|-------------------|
| 1 Ite         | m   Refresh   |          |        |                   |        | Filter: Ena       |
|               | SIP Entity 1  | Protocol | Port   | SIP Entity 2      | Port   | Connection Policy |
|               | InteropSM 👻   | UDP 👻    | * 5060 | RightFax Server 🗸 | * 5060 | Trusted 💌         |
| Selec         | t : All, None |          |        |                   |        |                   |

Next two screens show the SIP Entity Details for the Communication Manager routing. Enter a descriptive name for the **Name** field.

Populate the FQDN or IP Address field with 10.10.97.217, which is the CLAN IP address of the G650 Media Gateway of the Communication Manager.

Enter some descriptive notes in the **Notes** field if required.

Select the location configured in Section 6.3 in the Location field.

Select Link Monitoring Enabled option under the SIP Link Monitoring field. This was the value used during compliance testing however Use Session Manager Configuration option can also be used here.

| ⊤ R | outing              | Home / Elements / Routi | ng / SIP Entities       |                            |   |   |        |
|-----|---------------------|-------------------------|-------------------------|----------------------------|---|---|--------|
|     | Domains             |                         |                         |                            |   |   |        |
|     | Locations           | SIP Entity Details      |                         |                            |   |   | Commit |
|     | Adaptations         | General                 |                         |                            |   |   |        |
|     | SIP Entities        |                         | * Name:                 | DevCM-CLAN1                |   |   |        |
|     | Entity Links        |                         |                         |                            | _ |   |        |
|     | Time Ranges         |                         | * FQDN or IP Address:   | 10.10.97.217               |   |   |        |
|     | Routing Policies    |                         | Type:                   | CM                         |   |   |        |
|     | Dial Patterns       |                         | Notes:                  | Used for Clan on DevCM 201 |   |   |        |
|     | Regular Expressions |                         |                         |                            |   |   |        |
|     | Defaults            |                         | Adaptation:             |                            | * |   |        |
|     |                     |                         | Location:               | Belleville 💙               |   |   |        |
|     |                     |                         | Time Zone:              | America/Toronto            | ~ |   |        |
|     |                     | Override Port & T       | ransport with DNS SRV:  |                            |   |   |        |
|     |                     | * SIP                   | Timer B/F (in seconds): | 4                          |   |   |        |
|     |                     |                         | Credential name:        |                            |   |   |        |
|     |                     |                         | Call Detail Recording:  | none 💌                     |   |   |        |
|     |                     | SIP Link Monitoring     |                         |                            |   | _ |        |
|     |                     |                         | SIP Link Monitoring:    | Link Monitoring Enabled    | * |   |        |
|     |                     |                         |                         |                            |   |   |        |

Under the Entity Links section, add InteropSM as SIP Entity 1 and DevCM-CLAN1 as SIP Entity 2 with TCP Protocol and 5060 as Port. Click on Commit to complete adding the SIP Entity.

| Entity<br>Add | / Links<br>Remove  |          |        |              |        |                   |
|---------------|--------------------|----------|--------|--------------|--------|-------------------|
| 1 Ite         | <b>m</b>   Refresh |          |        |              |        | Filter: Enal      |
|               | SIP Entity 1       | Protocol | Port   | SIP Entity 2 | Port   | Connection Policy |
|               | InteropSM 💌        | TCP 🗸    | * 5060 | DevCM-CLAN1  | * 5060 | Trusted 💌         |
| Selec         | t : All, None      |          |        |              |        |                   |

#### 1.10. Adding Entity Links

This section explains the adding of Entity Links for RightFax server and the Communication Manager routing. To add Entity Links, select **Entity Links** from the left hand window of the Routing screen and click on **New** (not shown).

Next two screens show the Entity Links for Communication Manager and RightFax server. Enter a descriptive name under the **Name** field. Select **InteropSM** under **SIP Entity 1**. Select **DevCM-CLAN1** for Communication Manager and **RightFax Server** for RightFax server under **SIP Entity 2**. Select the required **Protocol** and enter the **Port** value of **5060**. Click on **Commit** to complete adding an Entity Link.

| Locations           | Entity Links       |               |          |        |               |   |        | 0         | ommit |
|---------------------|--------------------|---------------|----------|--------|---------------|---|--------|-----------|-------|
| Adaptations         |                    |               |          |        |               |   |        |           |       |
| SIP Entities        |                    |               |          |        |               |   |        |           |       |
| Entity Links        |                    |               |          |        |               |   |        |           |       |
| Time Ranges         | 1 Item Refresh     |               |          |        |               |   |        |           | Filte |
| Routing Policies    | Name               | SIP Entity 1  | Protocol | Port   | SIP Entity 2  |   | Port   | Policy    | Note  |
| Dial Patterns       | * InteropSM_DevCM- | * InteropSM 🛩 | ТСР 💌    | * 5060 | * DevCM-CLAN1 | * | * 5060 | Trusted 💌 |       |
| Regular Expressions |                    |               |          |        |               |   |        |           |       |
| Defaults            |                    |               |          |        |               |   |        |           |       |

| Domains             |                        |                |                   |          |           |           |
|---------------------|------------------------|----------------|-------------------|----------|-----------|-----------|
| Locations           | Entity Links           |                |                   |          | Co        | mmit      |
| Adaptations         |                        |                |                   |          |           |           |
| SIP Entities        |                        |                |                   |          |           |           |
| Entity Links        |                        |                |                   |          |           |           |
| Time Ranges         | 1 Item   Refresh       |                |                   |          |           | Filter: E |
| Routing Policies    | Name SIP Entity 1      | Protocol Port  | SIP Entity 2      | Port     | Policy    | Notes     |
| Dial Patterns       | * RightFax * InteropSM | ✓ UDP ✓ * 5060 | * RightFax Server | ⊻ * 5060 | Trusted 💌 | For Righ  |
| Regular Expressions |                        |                |                   |          |           |           |
| Defaults            |                        |                |                   |          |           |           |
| Delutits            |                        |                |                   |          |           |           |
|                     |                        |                |                   |          |           |           |

### 1.11. Adding Routing Policies

This section explains the Routing Policy configuration for RightFax server and Communication Manager. To add a routing policy, select **Routing Policies** from the left hand window of the Routing screen and click on **New** (not shown).

Screen below shows the Routing Policy Details for the RightFax server. Enter a descriptive name in the **Name** field and include some notes in the **Notes** field if required. Leave the rest of the values at default.

Click on the **Select** button and various SIP Entities configured are displayed (not shown). Select the **RightFax Server** as the SIP Entity Destination. To add a dial pattern, click on **Add** and various dial patterns that are configured is displayed (not shown). Select the dial pattern that needs to be associated with RightFax server. A dial pattern can be added once it has been configured as explained in **Section 6.7** below. Click on **Commit** to complete adding a routing policy.

| Routing             | 4 | Home          | /Elen        | ients / I        | Routing / | / Routin | ng Policie | :5       |           |            |              |        |           |                  |                |                   |
|---------------------|---|---------------|--------------|------------------|-----------|----------|------------|----------|-----------|------------|--------------|--------|-----------|------------------|----------------|-------------------|
| Domains             |   |               |              |                  |           |          |            |          |           |            |              |        |           |                  |                | н                 |
| Locations           |   | Routin        | g Polic      | y Details        | 5         |          |            |          |           |            |              |        |           |                  |                | Commit Car        |
| Adaptations         |   |               |              |                  |           |          |            |          |           |            |              |        |           |                  |                |                   |
| SIP Entities        |   | Gene          | ral          |                  |           |          |            |          |           |            |              |        |           |                  |                |                   |
| Entity Links        |   |               |              |                  |           |          | * Nar      | me: To   | RightFax  | Server     |              |        |           |                  |                |                   |
| Time Ranges         |   |               |              |                  |           |          | Disabl     | ed: 🗌    |           |            |              |        |           |                  |                |                   |
| Routing Policies    |   |               |              |                  |           |          | * Retri    | ies: 0   |           |            |              |        |           |                  |                |                   |
| Dial Patterns       |   |               |              |                  |           |          | Not        | tor: Pou | ting poli | ov to Pial | htEnv C      | onvor  |           |                  |                |                   |
| Regular Expressions |   |               |              |                  |           |          | NO         | ies. Kou | ung poli  |            |              | erver  |           |                  |                |                   |
| Defaults            |   | STDE          | ntity        | as Dos           | tination  |          |            |          |           |            |              |        |           |                  |                |                   |
|                     |   | SIP E         |              | as Des           | unation   |          |            |          |           |            |              |        |           |                  |                |                   |
|                     |   | Selec         | t            |                  |           |          |            |          |           |            |              |        |           |                  |                |                   |
|                     |   | Name          | e            |                  |           | FQ       | DN or IP A | Address  |           |            |              | Туре   |           | Notes            |                |                   |
|                     |   | RightF        | ax Serv      | /er              |           | 10.:     | 10.5.44    |          |           |            |              | Other  |           | Entity for Right | Fax Server     |                   |
|                     |   | Time<br>Add   | of Da<br>Rer | <b>y</b><br>nove | View      | Gaps/C   | verlaps    |          |           |            |              |        |           |                  |                |                   |
|                     |   | 1 Ite         | m   Ref      | resh             |           |          |            |          |           |            |              |        |           |                  |                | Filter: Enal      |
|                     |   |               | Rank         | ing 1            | Name      | e 2 🔺    | Mon        | Tue      | Wed       | Thu        | Fri          | Sat    | Sun       | Start Time       | End Tim        | e Notes           |
|                     |   |               | 0            | ]                | 24/7      |          | 1          | <b>V</b> | V         | <b>V</b>   | $\checkmark$ | ×      | <b>V</b>  | 00:00            | 23:59          | Time Range 24/    |
|                     |   | Selec         | t:All,I      | None             |           |          |            |          |           |            |              |        |           |                  |                |                   |
|                     |   | Dial P<br>Add | atter<br>Rer | ns<br>nove       |           |          |            |          |           |            |              |        |           |                  |                |                   |
|                     |   | 1 Ite         | m   Ref      | resh             |           |          |            |          |           |            |              |        |           |                  |                | Filter: Enal      |
|                     |   |               | Patte        | ern 🔺            | Min       | Мах      | Em         | ergency  | Call      | SIP Dor    | nain         | Orig   | inating L | ocation          | Notes          |                   |
|                     |   |               | 360          |                  | 5         | 36       |            |          |           | bvwdev.    | com          | Bellev | ville     |                  | Dial pattern t | o RightFax server |

Screen below shows the Routing Policy Details for the Communication Manager. Enter a descriptive name in the **Name** field and include some notes in the **Notes** field if required.

Leave the rest of the values at default.

Click on the **Select** button and various SIP Entities configured are displayed (not shown). Select the **DevCM-CLAN1** as the SIP Entity Destination. To add a dial pattern, click on **Add** and various dial patterns that are configured is displayed (not shown). Select the dial pattern that needs to be associated with Communication Manager. t. A dial pattern can be added once it has been configured as explained in **Section 6.7** below. Click on **Commit** to complete adding a routing policy.

Additional routing policies can be configured as required in a similar fashion.

| Routing             | Home /Elements / Routing / Re | outing Policies   |                  |                  |                            |                        |
|---------------------|-------------------------------|-------------------|------------------|------------------|----------------------------|------------------------|
| Domains             |                               |                   |                  |                  |                            | н                      |
| Locations           | Routing Policy Details        |                   |                  |                  |                            | Commit Cai             |
| Adaptations         |                               |                   |                  |                  |                            |                        |
| SIP Entities        | General                       |                   |                  |                  |                            |                        |
| Entity Links        |                               | * Name: To-De     | evCM-CLAN217     |                  |                            |                        |
| Time Ranges         |                               | Disabled:         |                  |                  |                            |                        |
| Routing Policies    |                               | * Retries: 0      | 1                |                  |                            |                        |
| Dial Patterns       |                               | Notos: Pouto      | to DovCM-CLAN217 | ,                |                            |                        |
| Regular Expressions |                               | Notes. Note       | to Devem-CLAN217 |                  |                            |                        |
| Defaults            | SID Entity as Destination     |                   |                  |                  |                            |                        |
|                     |                               |                   |                  |                  |                            | 1                      |
|                     | Select                        |                   |                  |                  |                            |                        |
|                     | Name F                        | QDN or IP Address | 1                | Туре             | Notes                      |                        |
|                     | DevCM-CLAN1 1                 | 0.10.97.217       | C                | CM               | Used for Clan on DevCM 201 |                        |
|                     | Time of Day                   |                   |                  |                  |                            | J                      |
|                     |                               |                   |                  |                  |                            |                        |
|                     | Add Remove View Ga            | ps/ovenaps        |                  |                  |                            |                        |
|                     | 1 Item   Refresh              |                   |                  |                  |                            | Filter: Ena            |
|                     | Ranking 1 🔺 Name              | 2 🔺 Mon Tue       | Wed Thu Fr       | i Sat Su         | n Start Time End           | Time Notes             |
|                     | 0 24/7                        |                   |                  |                  | 00:00 23                   | 3:59 Time Range 24/    |
|                     | Select : All, None            |                   |                  |                  |                            |                        |
|                     |                               |                   |                  |                  |                            |                        |
|                     | Dial Patterns                 |                   |                  |                  |                            |                        |
|                     | Add Remove                    |                   |                  |                  |                            |                        |
|                     |                               |                   |                  |                  |                            |                        |
|                     | 3 Items   Refresh             |                   |                  |                  |                            | Filter: Ena            |
|                     | □ Pattern 🔺 Min Ma            | x Emergency Call  | SIP Domain       | Originating Loca | ation Notes                |                        |
|                     | 3305 8 8                      |                   | bvwdev.com       | Belleville       | Dialing from Righ          | tFax to G650 in lab    |
|                     | 333 7 7                       |                   | bvwdev.com       | -ALL-            | Routing to CLAN            | CM 217 then T1 to CS1K |
|                     | 53 5 5                        |                   | bvwdev.com       | Belleville       | Dial pattern for D         | evCM-CLAN252           |

#### 1.12. Adding Dial Patterns

This section explains the steps to add a dial pattern for the RightFax and Communication Manager. To add a dial pattern, select **Dial Patterns** from the left hand window of the Routing screen and click on **New** (not shown).

Screen below shows the Dial Pattern Details for the RightFax server. During compliance testing extensions range on RightFax server started with 360xx and therefore **360** are used in the **Pattern** field. The minimum and maximum size of the extension is defined as **5** to **36**. Add the **To RightFax Server** policy as configured in **Section 6.6** above. Click on **Commit** to complete adding the dial pattern. Additional dial patterns can be configured as required in a similar fashion.

| Routing             | Home /Elements / Routi | ing / Dial Patt | erns                                      |                        |          |                               |                               |                                      |
|---------------------|------------------------|-----------------|-------------------------------------------|------------------------|----------|-------------------------------|-------------------------------|--------------------------------------|
| Domains             |                        |                 |                                           |                        |          |                               |                               | н                                    |
| Locations           | Dial Pattern Details   |                 |                                           |                        |          |                               |                               | Commit Car                           |
| Adaptations         |                        |                 |                                           |                        |          |                               |                               |                                      |
| SIP Entities        | General                |                 |                                           |                        |          |                               |                               |                                      |
| Entity Links        |                        |                 | * Pattern: 360                            |                        |          |                               |                               |                                      |
| Time Ranges         |                        |                 | * Min: 5                                  |                        |          |                               |                               |                                      |
| Routing Policies    |                        |                 | * Max: 36                                 |                        |          |                               |                               |                                      |
| Dial Patterns       |                        | Emora           |                                           |                        |          |                               |                               |                                      |
| Regular Expressions |                        | Linerg          |                                           |                        |          |                               |                               |                                      |
| Defaults            |                        | Emergency       | y Priority: 1                             |                        |          |                               |                               |                                      |
|                     |                        | Emerge          | ncy Type:                                 |                        |          |                               |                               |                                      |
|                     |                        | SI              | P Domain: bvwdev                          | .com 💌                 |          |                               |                               |                                      |
|                     |                        |                 | Notes: Dial pat                           | tern to RightFax s     | erver    |                               |                               |                                      |
|                     |                        |                 |                                           |                        |          |                               |                               |                                      |
|                     | Originating Locations  | and Routing     | Policies                                  |                        |          |                               |                               |                                      |
|                     | Add Remove             |                 |                                           |                        |          |                               |                               |                                      |
|                     | 1 Item   Refresh       |                 |                                           |                        |          |                               |                               | Filter: Enat                         |
|                     | Originating Location   | on Name 1 🔺     | Originating<br>Location Not <del>es</del> | Routing<br>Policy Name | Rank 2 ▲ | Routing<br>Policy<br>Disabled | Routing Policy<br>Destination | Routing Policy<br>Notes              |
|                     | Belleville             |                 |                                           | To RightFax<br>Server  | 0        |                               | RightFax Server               | Routing policy to<br>RightFax Server |
|                     | Select : All, None     |                 |                                           |                        |          |                               |                               |                                      |
|                     |                        |                 |                                           |                        |          |                               |                               |                                      |
|                     | Denied Originating Lo  | cations         |                                           |                        |          |                               |                               |                                      |
|                     | Add Remove             |                 |                                           |                        |          |                               |                               |                                      |
|                     | 0 Items   Refresh      |                 |                                           |                        |          |                               |                               | Filter: Enal                         |
|                     | Originating Locatio    | on              |                                           |                        |          |                               | Notes                         |                                      |
|                     | originating Eocutio    |                 |                                           |                        |          |                               |                               |                                      |

# Configure Open Text RightFax

This section describes the configuration of OpenText RightFax and the embedded RightFax Original Equipment Manufacturer (OEM) or Brooktrout SR140 virtual fax board software from Dialogic (hereafter referred to as "SR140"). It assumes that the application and all required software components, including Brooktrout SR140 and the database software (Microsoft SQL 2012), have been installed and properly licensed. For instructions on installing RightFax, refer to Section 10.

Note that the configurations documented in this section pertain to interoperability between RightFax and the Avaya SIP infrastructure. The standard configurations pertaining to RightFax itself (e.g., administering fax channels) are not covered. For instructions on administering and operating RightFax, refer to Section 10.

The configuration procedures covered in this section include the following:

- ◆ Launch RightFax Enterprise Fax Manager and Brooktrout Configuration Tool (Steps 1 6)
- Configure IP stack (Step 7)
- ◆ Configure BTCall parameters (Steps 8 9)
- Configure Call Control parameters (Step 10)
- Configure SIP IP parameters (Step 11)
- Configure T.38 parameters (Step 12)
- Configure RTP parameters (Steps 13 14)
- ◆ Administer RightFax dialing rules (Steps 15 16)
- Administer RightFax users (Steps 17 − 20)

The examples shown in this section refer to the Main Site. Unless specified otherwise, these same steps also apply to Remote Site using values appropriate from **Figure 1**.

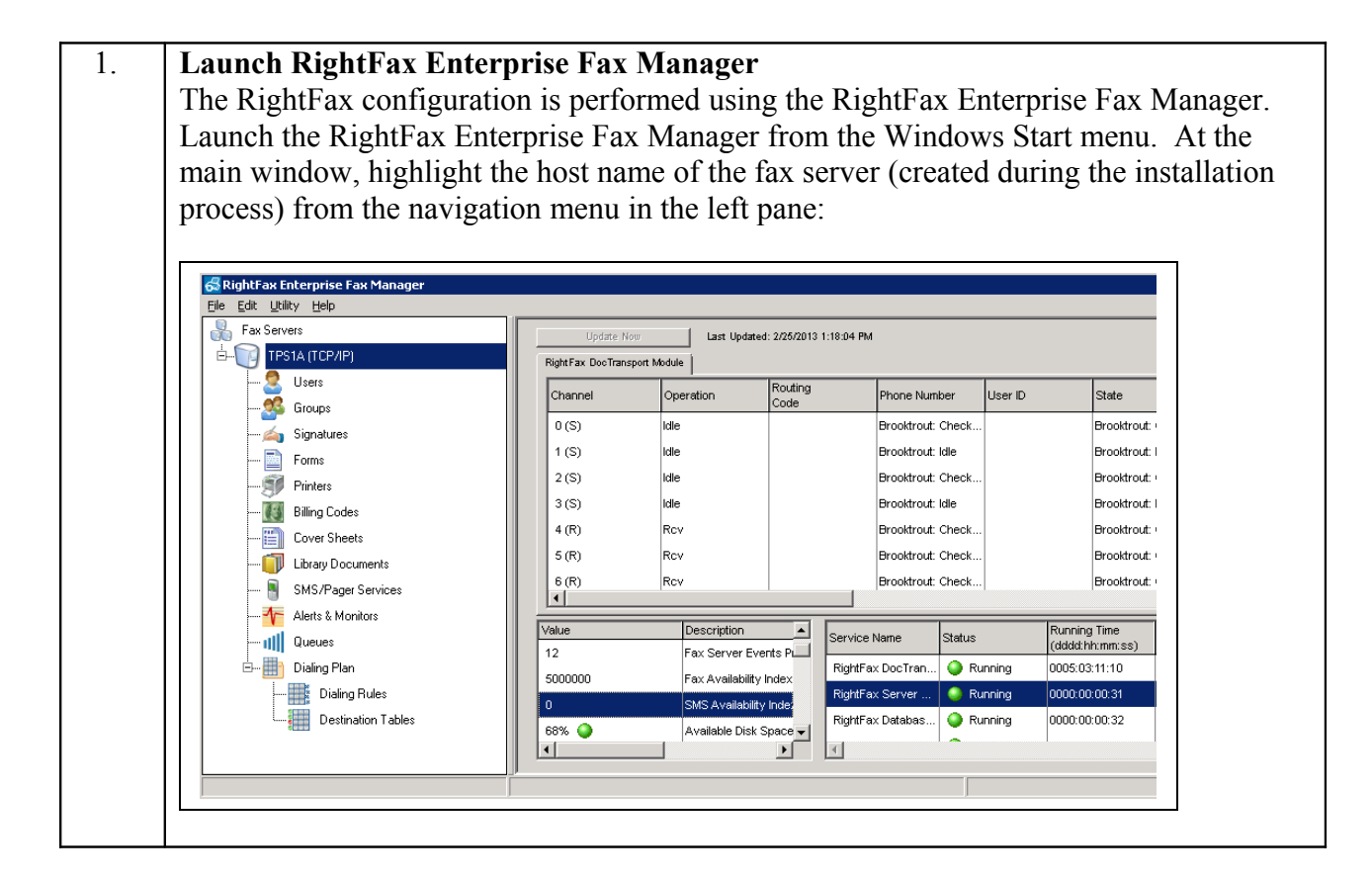

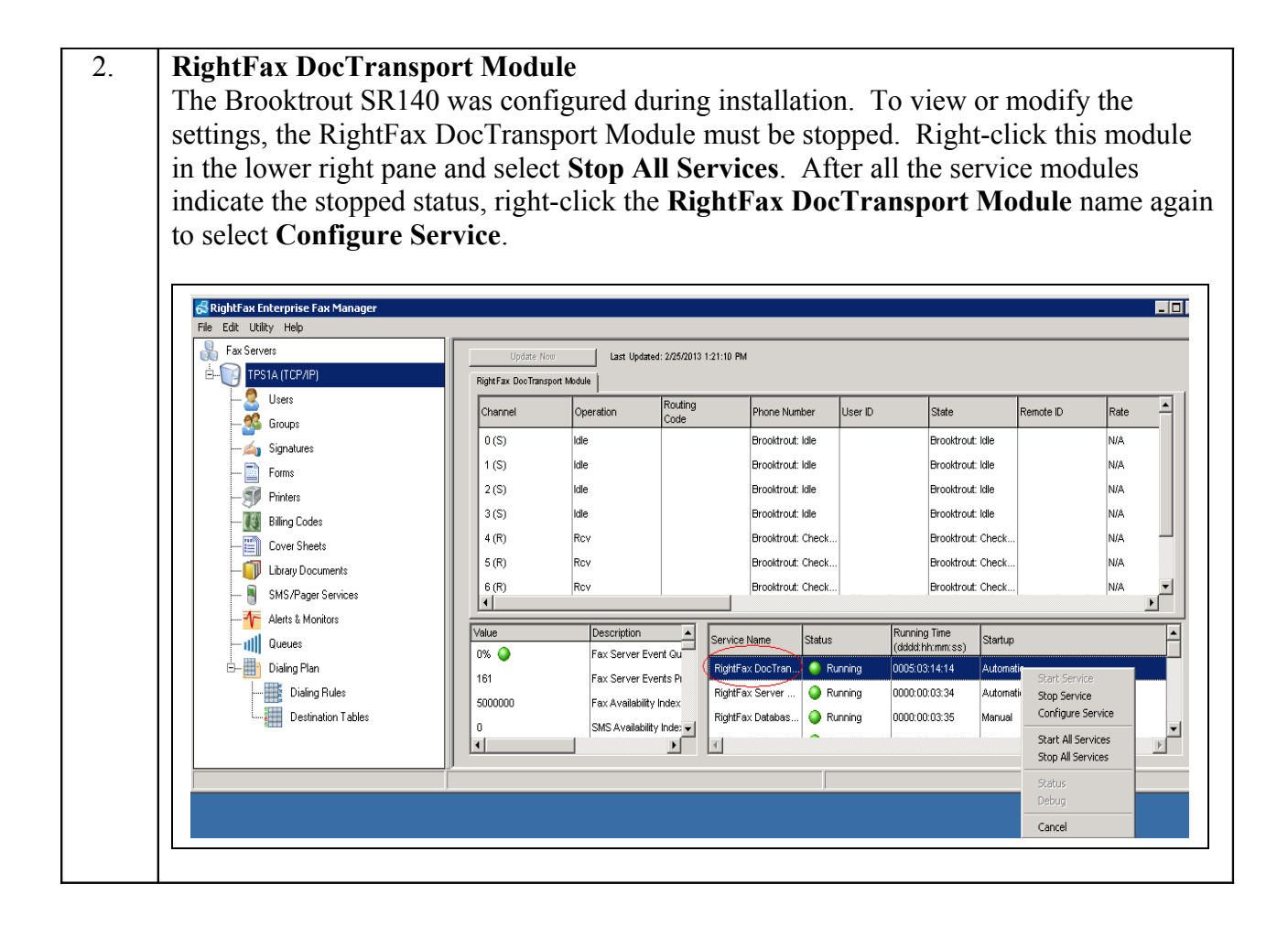

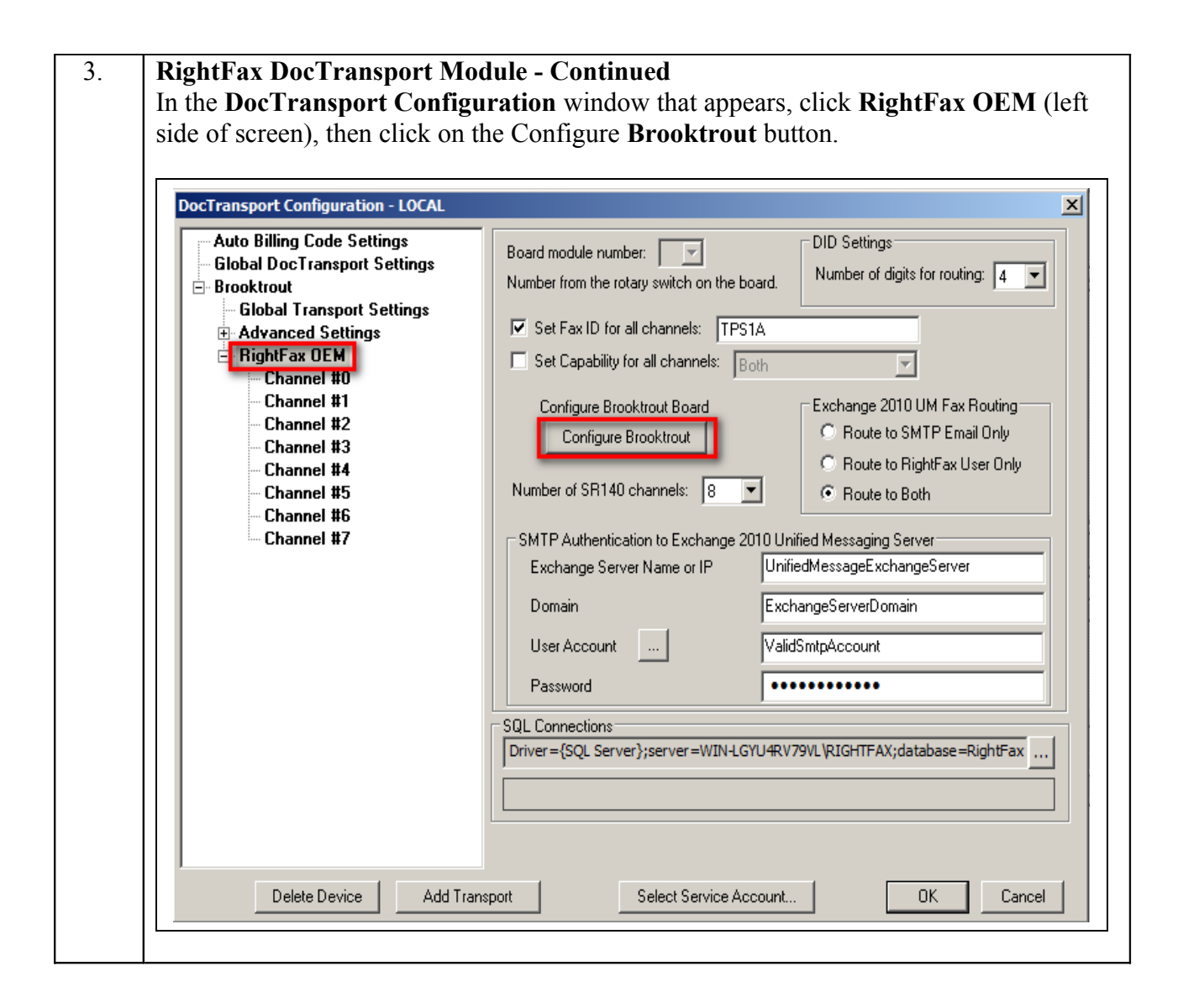

| 4. | Account Access Information                                                                                   |  |  |  |  |  |
|----|----------------------------------------------------------------------------------------------------|--|--|--|--|--|
|    | Enter the credentials for the RightFax Service account used for the RightFax                                 |  |  |  |  |  |
|    | DocTransport Module. This account must have administrative user rights on the                                |  |  |  |  |  |
|    | computer that runs the service.                                                                              |  |  |  |  |  |
|    |                                                                                                    |  |  |  |  |  |
|    |                                                                                                    |  |  |  |  |  |
|    | Account access information                                                                                   |  |  |  |  |  |
|    | The RightFax OEM service account must have administrative user rights on the computer that runs the service. |  |  |  |  |  |
|    | Enter the Username and Password of the account with which the service will log on.                           |  |  |  |  |  |
|    | Username: TPS1A\administrator                                                                                |  |  |  |  |  |
|    | Password:                                                                                                    |  |  |  |  |  |
|    |                                                                                                    |  |  |  |  |  |
|    |                                                                                                    |  |  |  |  |  |
|    | OK Cancel                                                                                                    |  |  |  |  |  |
|    |                                                                                                    |  |  |  |  |  |

| 5. | <b>Brooktrout Configuration Tool</b><br>The <b>Brooktrout Configuration Tool – Wizard Mode</b> window gets displayed. Click the<br><b>Advanced Mode</b> button in this window.                                                                                                    |
|----|----------------------------------------------------------------------------------------------------|
|    | Brooktrout Configuration Tool - Wizard Mode         Image: State State Stat |
| 6. | Click Yes when prompted to launch the Configuration Tool in Advanced mode.                                                                                                    |

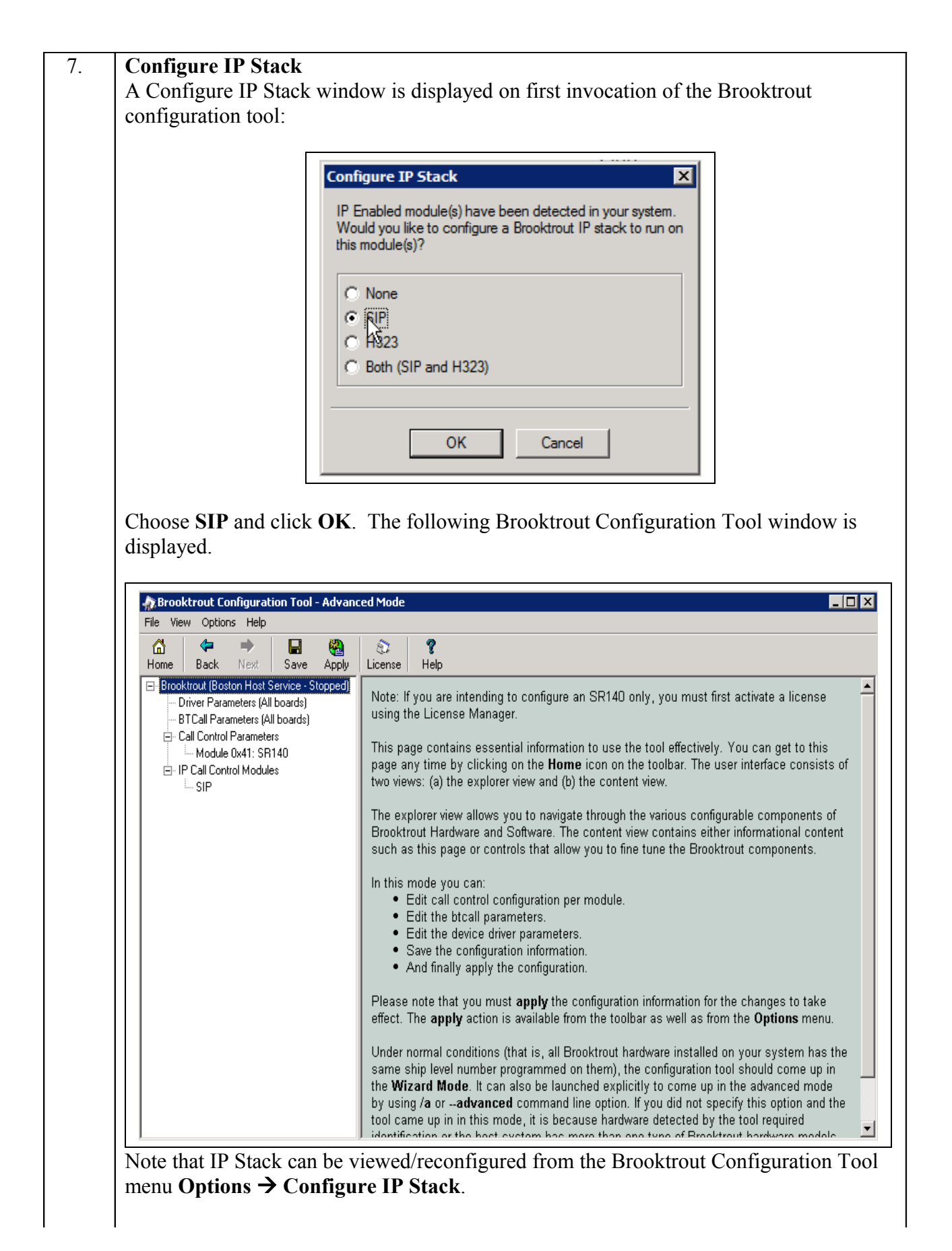

| menu. Click the Show                                                                                                    | Advanced button.                                                                                                    | , , , C                                 |
|----------------------------------------------------------------------------------------------------|----------------------------------------------------------------------------------------------------|-----------------------------------------|
| Brooktrout Configuration Tool -                                                                                                    | Advanced Mode                                                                                                    |                                         |
| Home Back Next Save                                                                                                    | Apply License Help                                                                                                    |                                         |
| Driver Parameters (All boards)     Driver Parameters (All boards)     GTCall Control Parameters     Module 0x41: SR140     Driver Parameters     Module 0x41: SR140     Driver Parameters     SIP | Country Telephony Parameter File:<br>Country:<br>Maximum Timeout, sec:<br>Debug<br>API Debugging:<br>1st Debug Log File Name:<br>2cel Debug Log File Name: | BT_CPARM.CFG USA (0010) 0 0 999 Enabled |
|                                                                                                    | Maximum Debug File Size:<br>Trace Bfv API Function Calls:                                                                                                  | 10000000<br>Enable                      |
|                                                                                                    |                                                                                                    | ,<br>Show Advance                       |

| 9. | Configure BTCall Parameters (continued)                                                                                                    |
|----|----------------------------------------------------------------------------------------------------|
|    | Under Advanced Settings, configure the fields as follows:                                                                                                    |
|    | <ul> <li>Error Correction Mode: ECM Disabled</li> <li>Permitted Compression Types: MH only</li> <li>V.34 Enable Send Call Indicator: Disable</li> <li>V.34 High Speed Control Signaling: Disable</li> <li>V.34 Modulation Capability: Disable</li> </ul>                                                                                                    |
|    | Brooktrout Configuration Tool - Advanced Mode                                                                                                    |
|    | File     View     Options     Help       Image: Contract of the second second secon |
|    | Brooktrout (Boston Host Service - Stor<br>Driver Parameters (All boards)<br>BTCall Parameters (All boards)<br>Call Control Parameters<br>Module 0x41: SR140<br>P IP Call Control Modules<br>SIP BtCall Parameters Bad Line Behavior:<br>Default ID String:<br>Error Correction Mode:<br>ECM disabled                                                                                                    |
|    | Brooktrout Configuration Tool - Advanced Mode      File View Options Help      A A A A A A A A A A A A A A A A A                                                                                                    |
|    | Image: Save Apply License Help         Home Back Next: Save Apply License Help         Image: Brooktrout (Boston Host Service - Stor<br>Driver Parameters (All boards)         Image: BTCall Parameters (All boards)         Image: Call Control Parameters         Image: Module 0x41: SR140         Image: Permitted Compression Types:         Image: Minimum Number of Lines, x10 units:         Image: Permitted Compression Types:         Image: Minimum Number of Lines, x10 units:         Image: Permitted Compression Types:         Image: Minimum Number of Lines, x10 units:         Image: Permitted Compression Types:         Image: Minimum Number of Lines, x10 units:         Image: Permitted Compression Types:         Image: Minimum Number of Lines, x10 units:         Image: Permitted Compression Types:         Image: Permitted Compression Types:         Image: Permitted Compression Types:         Image: Permitted Compression Types:         Image: Permitted Compression Types:         Image: Permitted Compression Types:         Image: Permitted Compression Types:         Image: Permitted Compression Types:         Image: Permitted Compression Types:         Image: Permitted Compression Types:         Image: Permitted Compression Types:         Image: Permitted Compression Types:                                                                                                    |

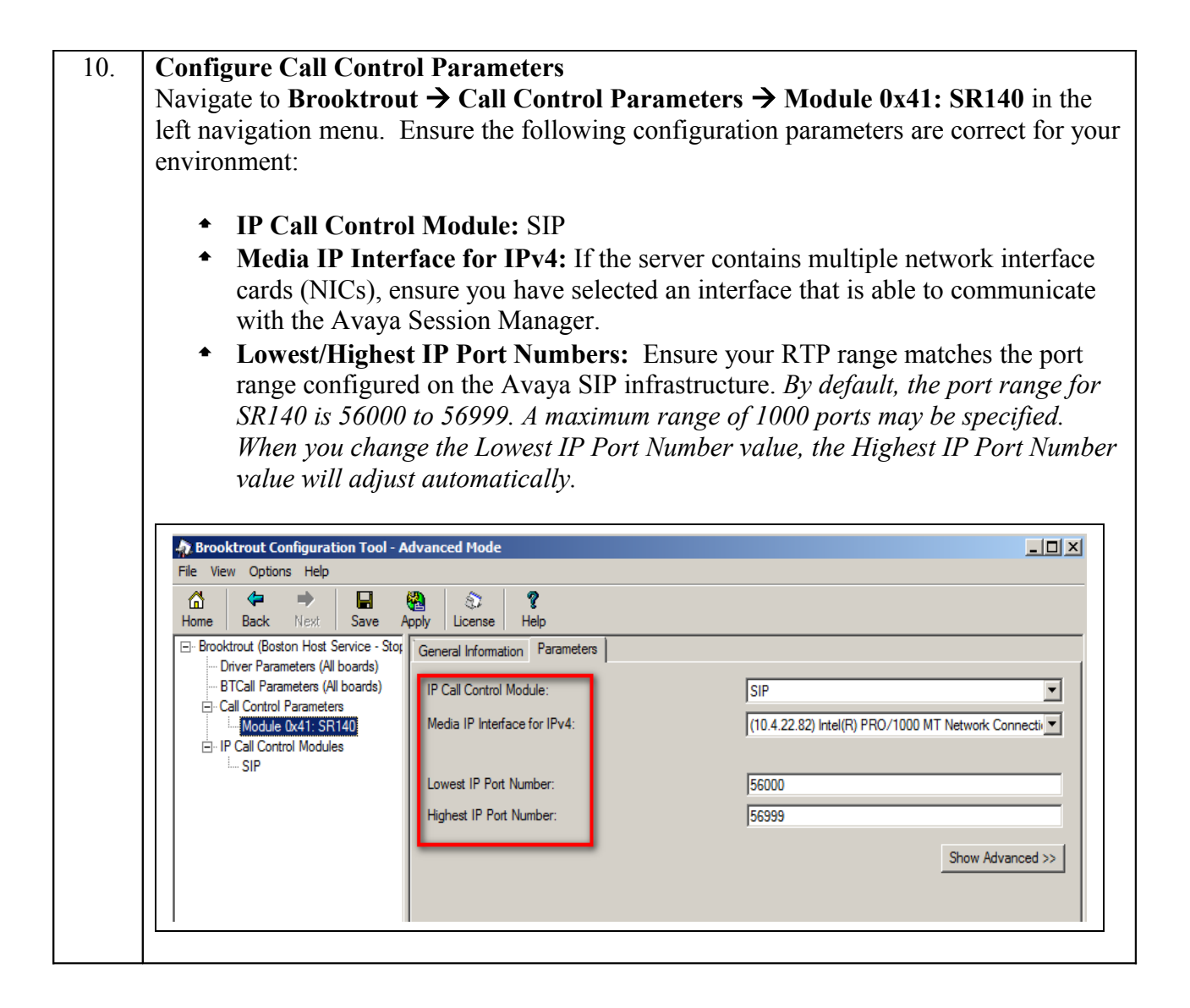

| 11. | Configure SIP IP Para                                        | ameters                                           |                                                                                     |
|-----|--------------------------------------------------------------|---------------------------------------------------|-------------------------------------------------------------------------------------|
|     | Navigate to Brooktrou                                        | $t \rightarrow IP$ Call Control Modu              | les $\rightarrow$ SIP in the left navigation                                        |
|     | menu. Select the IP Pa                                       | irameters tab in the right pa                     | ne. Configure the fields as follows:                                                |
|     | • <b>F V</b> - <b>k</b>                                      |                                                   |                                                                                     |
|     | From value − 1                                               | If required by the Avaya env                      | ironment, set this to an appropriate                                                |
|     | domain as confi                                              | aunivame. The Domainivam                          | e should be set to the authoritative                                                |
|     | uomani as conn                                               | gured in Session Manager. I                       | Juing compliance testing this value                                                 |
|     | Was left at defat                                            | III.                                              | a any incompany and and an tag the ID                                               |
|     | Contact Addre                                                | ss – II required by the Avaya                     | a environment, set enter the IP                                                     |
|     | testing this yelv                                            | a to Right at default                             | imber 5000. During compliance                                                       |
|     | Lesting this valu                                            | e was left at default.                            | ah (( () aharaatar                                                                  |
|     | • Username – Ke                                              | equired. Default value is a da                    | sn ( - ) character.                                                                 |
|     | Use default volues for a                                     | all other fields                                  |                                                                                     |
|     |                                                              | un ouner mends.                                   |                                                                                     |
|     |                                                              |                                                   |                                                                                     |
|     | Brooktrout Configuration Tool - A     File View Options Help | Advanced Mode                                     |                                                                                     |
|     |                                                              | 🚱 🔊 🤋                                             |                                                                                     |
|     | Home Back Next Save A                                        | Apply License Help                                | r                                                                                   |
|     | Driver Parameters (All boards)                               | General Information IP Parameters T.38 Parameters | RTP Parameters                                                                      |
|     | BTCall Parameters (All boards)     Gui Control Parameters    | Maximum SIP Sessions:                             |                                                                                     |
|     | Module 0x41: SR140                                           | Primary Gateway:                                  | :0                                                                                  |
|     | SIP                                                          | Primary Proxy Server:                             |                                                                                     |
|     |                                                              | Additional Provy Server #2:                       |                                                                                     |
|     |                                                              | Additional Proxy Server #4:                       |                                                                                     |
|     |                                                              | Primary Registrar Server URL:                     |                                                                                     |
|     |                                                              | Additional Registrar Server #2:                   | :0                                                                                  |
|     |                                                              | Additional Registrar Server #3:                   | :[0                                                                                 |
|     |                                                              | Additional Registrar Server #4:                   | :0                                                                                  |
|     |                                                              | From Value:                                       | Anonymous <sip:no_from_info@anonymous.invalid></sip:no_from_info@anonymous.invalid> |
|     |                                                              | Contact IPv4 Address:                             | 0.0.0.0.0                                                                           |
|     |                                                              | Usemame:                                          | <u> </u>                                                                            |
|     |                                                              | Session Name:                                     | no_session_name                                                                     |
|     |                                                              | Description URI:                                  |                                                                                     |
|     |                                                              | Email Address:                                    |                                                                                     |
|     |                                                              | Phone Number:                                     |                                                                                     |
|     |                                                              |                                                   | Show Advanced >> 1                                                                  |
|     |                                                              |                                                   | Show Advanced >>                                                                    |
|     |                                                              |                                                   |                                                                                     |
|     |                                                              |                                                   |                                                                                     |

| 12. | <b>Configure T.38 Parameter</b><br>Select the <b>T.38 Parameter</b>                                                                                                    | ers<br>rs tab. Configure the fields a                                                           | as shown below in the screenshot.                                                       |
|-----|----------------------------------------------------------------------------------------------------|-------------------------------------------------------------------------------------------------|-----------------------------------------------------------------------------------------|
|     | <i>Note:</i> During the compliant than the default settings. In functionality.                                                                                                    | ace testing, the following sett<br>a practice, these settings may<br>e hps" is set to maximum 9 | ings were configured differently<br>onot be required for full<br>600 (default is 14400) |
|     |                                                                                                    | c, ops is set to maximum, y                                                                     |                                                                                         |
|     | File View Options Help                                                                                                    | ced Mode                                                                                        |                                                                                         |
|     | Image: Addition of the sector of the sector of the sec | S ?<br>License Help                                                                             |                                                                                         |
|     | Brooktrout (Boston Host Service - Stopped)     Driver Parameters (All boards)                                                                                                    | General Information IP Parameters T.38 Paramet                                                  | ers RTP Parameters                                                                      |
|     | BTCall Parameters (All boards)     Grid Call Control Parameters                                                                                                    | Fax Transporting Protocol:                                                                      | T.38 only                                                                               |
|     | Module 0x41: SR140                                                                                                    | Generate CED tone over RTP:                                                                     | Yes                                                                                     |
|     | SIP                                                                                                    | Maximum Bit Rate, bps:<br>Media Passthrough Timeout Inbound, msec:                              | 1000                                                                                    |
|     |                                                                                                    | Media Passthrough Timeout Outbound, msec:                                                       | 4000                                                                                    |
|     |                                                                                                    | Media Renegotiate Delay Inbound, msec:                                                          | 1000                                                                                    |
|     |                                                                                                    | Media Renegotiate Delay Outbound, msec:                                                         |                                                                                         |
|     |                                                                                                    | UDPTL Redundancy Depth Control:                                                                 |                                                                                         |
|     |                                                                                                    | UDPTL Redundancy Depth Image:                                                                   | 2 0 1 2                                                                                 |
|     |                                                                                                    | Adva<br>Do not change thes<br>been ir                                                           | nced Settings<br>e parameters unless you have<br>nstructed to do so                     |
|     |                                                                                                    | Maximum T.38 Version:                                                                           |                                                                                         |
|     |                                                                                                    | T.38 Media Stream Renegotiation:                                                                | Single 63                                                                               |
|     |                                                                                                    |                                                                                                 | [Hide Advanced <<]                                                                      |
|     | J                                                                                                    | <u></u>                                                                                         |                                                                                         |
| 13. | <b>Configure RTP Paramete</b><br>Select the <b>RTP Parameter</b><br>either <i>pcmu</i> or <i>pcma</i> to ma                                                                                                    | ers<br>rs tab. Set the <b>RTP codec lis</b><br>atch the codec used in your re                   | at value to use only a single codec, egion.                                             |
|     | Reproduction Tool - Advance                                                                                                    | ced Mode                                                                                        |                                                                                         |
|     | Hie View Options Help                                                                                                    | 5 8                                                                                             |                                                                                         |
|     | Home Back Next Save Apply                                                                                                    | License Help                                                                                    | RTP Parameters                                                                          |
|     | Driver Parameters (All boards)     BTCall Parameters (All boards)                                                                                                    | BTP codec list:                                                                                 |                                                                                         |
|     | ⊡ Call Control Parameters<br>Module 0x41: SR140                                                                                                    | Silence Control:                                                                                | inband 💌                                                                                |
|     | i IP Call Control Modules<br>i <u>SIP</u>                                                                                                    |                                                                                                 | Show Advanced >>                                                                        |
|     |                                                                                                    |                                                                                                 |                                                                                         |

Solution & Interoperability Test Lab Application Notes ©2013 Avaya Inc. All Rights Reserved.

| 14. | Complete Brooktrout SR140 Configuration<br>After verifying all the above parameters are properly set, click Save in the button menu<br>(not shown).                                                                                                    |
|-----|----------------------------------------------------------------------------------------------------|
|     | Exit the Brooktrout Configuration Tool.                                                                                                    |
|     | In the <b>DocTransport Configuration</b> screen, click the <b>OK</b> button (See screen shot in Step 3 above).                                                                                                    |
|     | Restart all RightFax service modules by right clicking the <b>RightFax DocTransport</b><br><b>Module</b> name in the lower right pane of the RightFax Enterprise Fax Manager window<br>and select <b>Start All Services</b> (See screen shot in Step 2 above). |

| 15. | <b>Configure Dialing Rules</b>                                                                  |                                                               |                                        |                         |                          |                        |             |
|-----|-------------------------------------------------------------------------------------------------|---------------------------------------------------------------|----------------------------------------|-------------------------|--------------------------|------------------------|-------------|
|     | Dialing Rules are used by R<br>was created to route outbour                                     | ightFax to route<br>ad fax calls to the                       | calls. In th<br>Session N              | e compli<br>Ianager.    | ance test,               | a dialing              | rule        |
|     | In the left navigation menu u<br>Plan, right-click Dialing Ru                                   | under the host na<br>lles and select No                       | me of the f<br>ew to creat             | fax server<br>e a new 1 | r, navigate<br>rule.     | e to <b>Diali</b>      | ng          |
|     | The example below shows the The + in the <b>Pattern</b> field in the details, double click on t | ne single rule cre<br>dicates that this<br>he rule in the rig | ated for th<br>rule applie<br>ht pane. | e complia<br>s to all d | ance test a<br>ialed num | at Main si<br>bers. To | te.<br>view |
|     | S RightFax Enterprise Fax Manager<br>File Edit Utility Help                                     |                                                               |                                        |                         |                          |                        |             |
|     | Fax Servers                                                                                     | Number Comment                                                | Pattern                                | Routing                 | Priority                 | Source(s)              | Time of Day |
|     | ь труга (тср/ір)                                                                                | 1                                                             | +                                      | Local                   | High/Normal/L            | .ow All                | All Times   |
|     | Users                                                                                           |                                                               |                                        |                         |                          |                        |             |
|     | Groups                                                                                          |                                                               |                                        |                         |                          |                        |             |
|     | 🦾 Signatures                                                                                    |                                                               |                                        |                         |                          |                        |             |
|     | Forms                                                                                           |                                                               |                                        |                         |                          |                        |             |
|     | Printers                                                                                        |                                                               |                                        |                         |                          |                        |             |
|     | Billing Codes                                                                                   |                                                               |                                        |                         |                          |                        |             |
|     | Cover Sheets                                                                                    |                                                               |                                        |                         |                          |                        |             |
|     | CMC/Decer Convices                                                                              |                                                               |                                        |                         |                          |                        |             |
|     |                                                                                                 |                                                               |                                        |                         |                          |                        |             |
|     |                                                                                                 |                                                               |                                        |                         |                          |                        |             |
|     | Dialing Plan                                                                                    |                                                               |                                        |                         |                          |                        |             |
|     | Dialing Rules                                                                                   |                                                               |                                        |                         |                          |                        |             |
|     | Destination Tables                                                                              | New                                                           |                                        |                         |                          |                        |             |
|     |                                                                                                 | Edit<br>Delete                                                |                                        |                         |                          |                        |             |
|     |                                                                                                 | Duplicate                                                     |                                        |                         |                          |                        |             |
|     |                                                                                                 | Print Selected List                                           |                                        |                         |                          | 2 Dialing Rules        | ;           |
|     |                                                                                                 |                                                               |                                        |                         |                          |                        |             |
|     | 1                                                                                               |                                                               |                                        |                         |                          |                        |             |

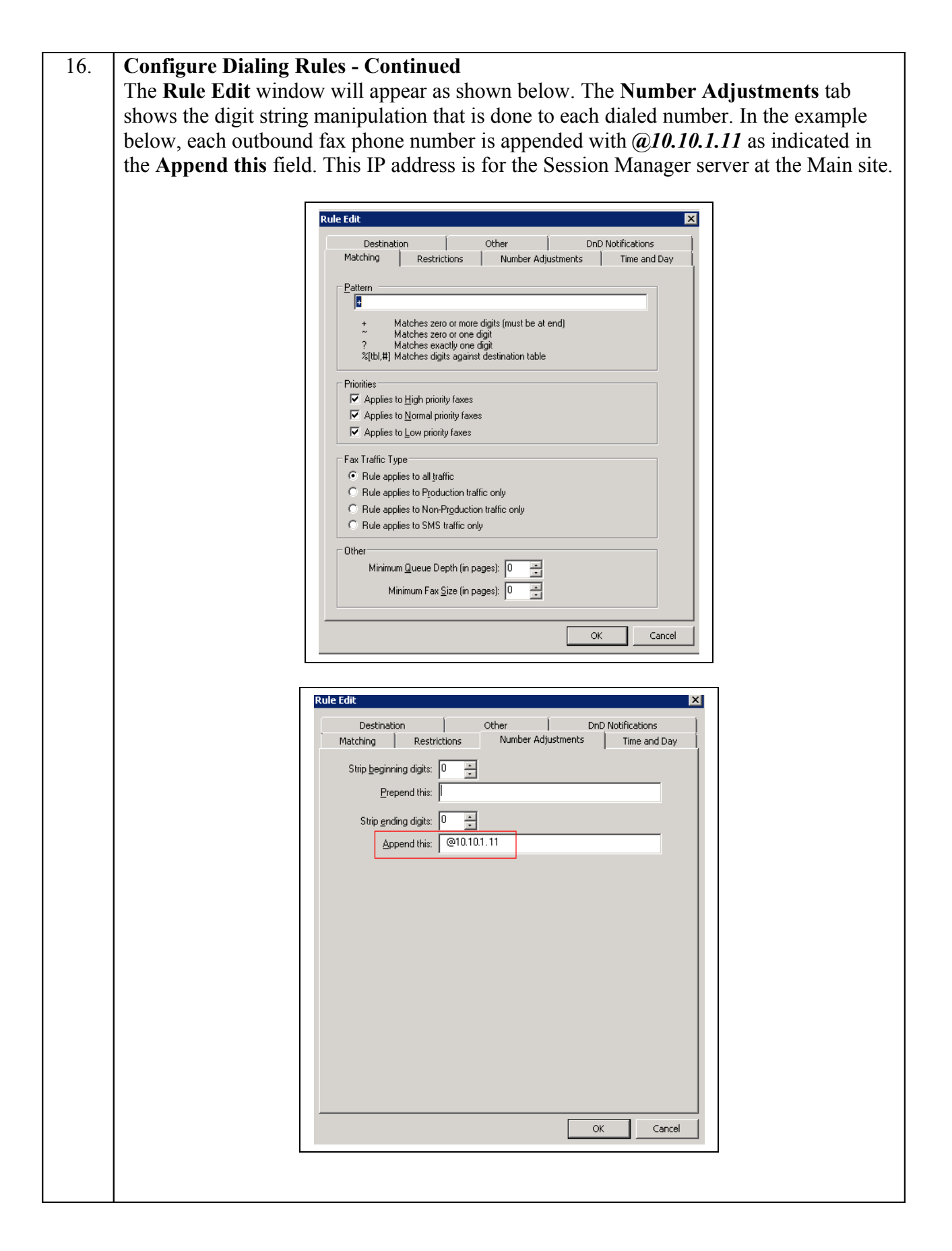

Solution & Interoperability Test Lab Application Notes ©2013 Avaya Inc. All Rights Reserved.

| Configure Users                                             |          |             |                      |         |          |          |            |              |          |            |            |      |
|-------------------------------------------------------------|----------|-------------|----------------------|---------|----------|----------|------------|--------------|----------|------------|------------|------|
| A user is created on                                        | the R    | ightFax     | server fo            | r each  | inco     | mino     | tax        | numhe        | r Th     | e 1196     | ۰r         |      |
| T user is created on                                        |          |             |                      |         |          |          | 5 101      |              | . I II   |            | C C        |      |
| represents the fax re                                       | cipiei   | nt. 10 VI   | ew the lis           | st of u | sers, i  | navig    | gate to    | o User       | s in t   | he le      | eft        |      |
| navigation menu und                                         | der th   | e host n    | ame of th            | e fax   | servei   | : Th     | e exa      | mple b       | below    | sho        | ws a       | a li |
| of five users To vie                                        | w the    | - details   | of a user            | doub    | le-cli   | ck o     | n the      | user e       | ntrv i   | n the      | rio        | ht   |
| of five users. To vie                                       |          | c details   | or a user,           | , uout  |          |          | ii uic     | user e       | intry in |            | 115        | m    |
| pane.                                                       |          |             |                      |         |          |          |            |              |          |            |            |      |
|                                                             |          |             |                      |         |          |          |            |              |          |            |            |      |
|                                                             |          |             |                      |         |          |          |            |              |          |            |            |      |
| S Rightfax Enterprise Fax Manager<br>Eile Edit Utility Help |          |             |                      |         |          |          |            |              |          |            |            |      |
| 👫 Fax Servers                                               |          |             | Name                 | Route   | Group    | Faxes    | Subscriber | . Route Type | Route F. | . NT Acc   | . Default. | Un   |
| E- TPS1A (TCP/IP)                                           |          | DEFAULT     | Default for new user | 100     | EVERYONE | U<br>540 | 100        | Fax Mailbox  | TIFF-G3  | N/A        | Normal     | No   |
| Users                                                       | - 8      | WALKUP      | Administrator        | 1000    | EVERYONE | 048      | 100        | Fax Mailbox  | TIFF-G3  | NZA<br>NZA | Normal     | No   |
| SS Groups                                                   |          | TPS1ALISEB1 | Wakup                | 36000   | EVERYONE | 0        | 100        | Fax Mailbox  | TIFE-G3  | N/A        | Normal     | No   |
| Signatures                                                  |          | TPS1AUSER2  |                      | 36001   | EVERYONE | 0        | 100        | Fax Mailbox  | TIFF-G3  | N/A        | Normal     | No   |
| Forms                                                       | <b>_</b> | •           | 1                    | I       | 1        | I        | 1          | 1            | I        | 1          | 1          | 1    |
| Billing Codes                                               |          |             |                      |         |          |          |            |              |          |            |            |      |
| Cover Sheets                                                |          |             |                      |         |          |          |            |              |          |            |            |      |
| Library Documents                                           |          |             |                      |         |          |          |            |              |          |            |            |      |
| SMS/Pager Services                                          |          |             |                      |         |          |          |            |              |          |            |            |      |
|                                                             |          |             |                      |         |          |          |            |              |          |            |            |      |
| ····· III Queues                                            |          |             |                      |         |          |          |            |              |          |            |            |      |
| 🖮 🛄 Dialing Plan                                            |          |             |                      |         |          |          |            |              |          |            |            |      |
| Dialing Rules                                               |          |             |                      |         |          |          |            |              |          |            |            |      |
| Uestination Tables                                          |          |             |                      |         |          |          |            |              |          |            |            |      |
|                                                             | •        |             |                      |         |          |          |            |              |          |            |            | D    |
|                                                             |          |             |                      |         |          |          |            |              |          |            |            |      |

| 18. | Configure Users – Identification                                                         |
|-----|------------------------------------------------------------------------------------------|
|     | The User Edit window will appear as shown below. Select the Identification tab. The      |
|     | example below shows the settings used for the compliance test at Main site. The User ID  |
|     | field is set to a descriptive name. Appropriate values should be entered or selected for |
|     | other fields.                                                                            |
|     | Liser Edit                                                                               |
|     |                                                                                          |
|     | Outbound Auto-Printing Default Receive Settings Notification                             |
|     | Other Pager Notification Administrative Pager Alerts                                     |
|     | Identification Permissions Inbound Routing Default Outbound Settings                     |
|     | User ID: TPS1AUSER1                                                                      |
|     | Use Integrated Windows NT Security?                                                      |
|     | Select NT Account                                                                        |
|     |                                                                                          |
|     |                                                                                          |
|     | Licer Name:                                                                              |
|     |                                                                                          |
|     | Password: Change Password                                                                |
|     | Distinguished Name:                                                                      |
|     |                                                                                          |
|     | Group ID: EVERYONE                                                                       |
|     | ⊻oice Mail Subscriber ID: 100                                                            |
|     |                                                                                          |
|     |                                                                                          |
|     | SMS/Mobile Address:                                                                      |
|     | Consulta Disk Usana - Maultaka anyard ananyaka ay a anyar with many favor                |
|     | Compute Disk Osage May take several seconds on a server with many takes                  |
|     |                                                                                          |
|     |                                                                                          |
|     | OK Cancel                                                                                |
|     |                                                                                          |
|     |                                                                                          |

| User Edit 🗙                                                                             |
|-----------------------------------------------------------------------------------------|
| Outbound Auto-Printing Default Receive Settings Notification                            |
| Other Pager Notification Administrative Pager Alerts                                    |
|                                                                                         |
| Routing Code (DID/DNIS number):<br>36000                                                |
| Routing Type:                                                                           |
| Fax Mailbox                                                                             |
| Eile Format:                                                                            |
| TIFF (G3-1D)                                                                            |
| Routing Info:                                                                           |
|                                                                                         |
| When routing to a Fax Mailbox, no additional information is necessary. If notifications |
| occur unough e-mail, une e-mail address should be specified in the Houking mile held.   |
| Beceived Fax Bouting Form:                                                              |
| Advanced Outlook Form                                                                   |
|                                                                                         |
|                                                                                         |

| Outbound Auto-Printing       Default Receive Settings       Notification         Other       Pager Notification       Administrative Pager Alerts         Identification       Permissions       Inbound Routing       Default Outbound Settings         Default Fax Besolution:       Fine (200 x 200)       Image: Constant of the setting of the setting of the s | Jser Edit                                                                                           |
|----------------------------------------------------------------------------------------------------|----------------------------------------------------------------------------------------------------|
| Other       Pager Notification       Administrative Pager Alerts         Identification       Permissions       Inbound Routing       Default Outbound Settings         Default Fax Resolution:       Fine (200 x 200)             Default Priority:       Normal             Auto-Delete Setting:       Never             Use Smart-Resyme?       Cover Sheet Defaults             © Send Cover Sheets?       Cover Sheet Resolution:             (System Default)         Fine (200 x 200)           Private Fax Number:               General Fax Number:               Voice Number:                                                                                                    | <br>Outbound Auto-Printing Default Receive Settings Notification                                    |
| Identification     Permissions     Inbound Routing     Default Outbound Settings       Default Fax Besolution:     Fine (200 × 200)     ▼       Default Priority:     Normal     ▼       Auto-Delete Setting:     Never     ▼       Use Smart-Resyme?     Cover Sheet Defaults     ▼       Cover Sheet Defaults     ✓     Cover Sheet Resolution:       {System Default}     ▼     Fine (200 × 200)       Private Eax Number:     ✓       General Fax Number:     ✓       General Voige Number:     ✓       Yoice Number:     ✓                                                                                                    | <br>Other Pager Notification Administrative Pager Alerts                                            |
| Default Fax <u>Besolution</u> : Fine (200 x 200)   Default <u>Priority</u> : Normal   Auto-Delete Setting: Never   Use Smart-Resyme?   Cover Sheet Defaults   Send Cover Sheets?   Cover Sheet <u>Model</u> :   Cover Sheet <u>Model</u> :   Cover Sheet <u>Model</u> :   Cover Sheet <u>Model</u> :   Cover Sheet <u>Model</u> :   System Default}   Private <u>Fax</u> Number: <u>General Fax</u> Number:   General Voige Number:   From <u>N</u> ame: <u>V</u> oice Number:                                                                                                    | <br>Identification Permissions Inbound Routing Default Outbound Settings                            |
| Default Priority: Normal   Auto-Delete Setting: Never   Use Smart-Resume?   Cover Sheet Defaults   Send Cover Sheets?   Cover Sheet Model:   Cover Sheet Resolution:   {System Default}   Fine (200 x 200)   Private Eax Number:   General Fax Number:   General Voige Number:   From Name:   Voice Number:                                                                                                    | <br>Default Fax <u>R</u> esolution: Fine (200 x 200)                                                |
| Auto-Delete Setting:     Never   Use Smart-Resyme?   Cover Sheet Defaults     Send Cover Sheets?   Cover Sheet Resolution:   (System Default)        Fine (200 x 200)     Private Eax Number:     General Fax Number:     General Voige Number:     From Name:   Voice Number:                                                                                                    | <br>Default Priority: Normal                                                                        |
| □ Use Smart-Resume?         Cover Sheet Defaults         ✓ §end Cover Sheets?         Cover Sheet Model:       Cover Sheet Resolution:         {System Default}       ▼         Fine (200 x 200)       ▼         Private Eax Number:                                                                                                    | <br>Auto-Delete Setting: Never                                                                      |
| General Fax Number:       General Voice Number:       From Name:       Voice Number:                                                                                                    | Cover Sheet Model: Cover Sheet Resolution:<br>{System Default} Fine (200 x 200) Private Fax Number: |
| General Voice Number:<br>From <u>N</u> ame:<br><u>V</u> oice Number:                                                                                                    | <br>General Fax Number                                                                              |
| General Voice Number:       From Name:       Voice Number:                                                                                                    |                                                                                                    |
| Voice Number:                                                                                                    |                                                                                                    |
| Voice Number:                                                                                                    | <br>From Name:                                                                                      |
|                                                                                                    | <br>Voice Number:                                                                                   |

## **Verification Steps**

The following steps may be used to verify the configuration:

- From Communication Manager SAT, use the **status signaling-group** command to verify that the SIP signaling groups configured in **Step 8** of **Section 5.1** are in-service.
- From Communication Manager SAT, use the **status signaling-group** command to verify that the ISDN signaling groups configured in **Step 16** of **Section 5.1** are in-service.
- From Communication Manager SAT, use the status trunk-group command to verify that the SIP trunk group configured in Section 5.1, Steps 9 10 is in-service.
- From Communication Manager SAT, use the **status trunk-group** command to verify that the ISDN trunk group configured in **Section 5.1**, **Step 16 17** is in-service.
- Verify that fax calls can be placed to/from Open Text RightFax server at each site.
- From Communication Manager SAT, use the **list trace tac** command to verify that fax calls are routed to the expected trunks.
- From System Manager, confirm that the Entity Link between Session Manager and the Open Text RightFax server is in service.

## Conclusion

These Application Notes describe the procedures required to configure Open Text RightFax server to interoperate with Avaya Aura<sup>®</sup> Communication Manager and Avaya Aura<sup>®</sup> Session Manager. Open Text RightFax successfully passed compliance testing with the observations and notes mentioned in **Section 2.2**.

## **Additional References**

- [1] Avaya Aura® Communication Manager Feature Description and Implementation, Doc # 555-245-205, Release 6.2, Issue 9.0, December, 2012.
- [2] *Administering Avaya Aura*® *Communication Manager*, Doc # 03-300509, Release 6.2, Issue 7.0, December, 2012.
- [3] Administering Avaya Aura® Session Manager, Doc # 03-603324, Release 6.2, July, 2012.
- [4] Administering Avaya Aura® System Manager, Release 6.2, Issue 2.0, July 2012
- [5] OpenText RightFax 10.5 Administrator's Guide, July, 2012.
- [6] OpenText RightFax 10.5 Installation Guide, June, 2012.

Documentation for:

Avaya products may be found at <u>http://support.avaya.com</u>. RightFax products may be found at <u>https://knowledge.opentext.com</u>. (Valid login required).

#### ©2013 Avaya Inc. All Rights Reserved.

Avaya and the Avaya Logo are trademarks of Avaya Inc. All trademarks identified by  $\mathbb{R}$  and  $\mathbb{T}M$  are registered trademarks or trademarks, respectively, of Avaya Inc. All other trademarks are the property of their respective owners. The information provided in these Application Notes is subject to change without notice. The configurations, technical data, and recommendations provided in these Application Notes are believed to be accurate and dependable, but are presented without express or implied warranty. Users are responsible for their application of any products specified in these Application Notes.

Please e-mail any questions or comments pertaining to these Application Notes along with the full title name and filename, located in the lower right corner, directly to the Avaya DevConnect Program at devconnect@avaya.com.